# インテル® デスクトップ・ボード BIOS 設定用語集 – アルファベット順

BIOS セットアップ・プログラムを使用すると、コンピューターの BIOS 設定を閲覧、変更することができま す。 BIOS セットアップ・プログラムは、自己診断テスト(POST)のメモリーテスト開始後、オペレーティ ング・システムの起動前に<F2>キーを押すことにより起動します。 以下のメニュー・オプションがあります

| メニューのタ        | 目的                                                         |
|---------------|------------------------------------------------------------|
| イトル           |                                                            |
| Maintenance   | パスワードのクリアーおよびプロセッサー情報の表示                                   |
|               | Maintenance メニューはデスクトップ・ボードが Configure モードの場合のみ表<br>示されます。 |
| Manageability | インテル® プラットフォーム・アドミニストレーション・テクノロジーに関連                       |
|               | したオプションの設定                                                 |
| Main          | プロセッサーおよびメモリー構成の表示                                         |
| Advanced      | チップセットで利用できる高度な機能の設定                                       |
| Security      | パスワードおよびセキュリティー機能の設定                                       |
| Power         | 電源管理機能および電源コントロールの設定                                       |
| Boot          | 起動オプションの選択                                                 |
| Intel® ME     | インテル® マネジメント・エンジンおよびインテル® アクティブ・マネジメン                      |
|               | ト・テクノロジー用オプションの設定                                          |
| Exit          | セットアップ・プログラム・オプション変更の保存または破棄                               |

# BIOS のメニューと設定は、お使いのボードのモデル、インストールされているハードウェアの構成要素、そして BIOS のバージョン等により異なります。BIOS メニューのタイトルが、異なる場合もあります。

BIOS 設定後に、何か問題 (性能の低下や、一時中断する等の問題) が発生したら、デスクトップ・ボード を、デフォルト値にセットし直してください。

- 1. 起動中に F2 を押し、 BIOS のセットアップ画面に移動します。
- 2. F9を押し、デフォルト値に設定します。
- 3. F10 を押して保存し、終了してください。

BIOS 設定の変更後に、システムがロックしたり、起動しない場合は、次のページの説明にしたがって BIOS リカバリーを実行してください:http://www.intel.com/jp/support/motherboards/desktop/sb/CS-023360.htm.

## 0 – 9

| BIOS 設定                                                                              | BIOS 画面でのアクセス方法                                                         | オプション                                    | 説明/目的                                                                    |
|--------------------------------------------------------------------------------------|-------------------------------------------------------------------------|------------------------------------------|--------------------------------------------------------------------------|
| 1394                                                                                 | Configuration > On-Board<br>Devices                                     | <ul><li>Enable</li><li>Disable</li></ul> | IEEE 1394 サポートの有効または無効を指定                                                |
|                                                                                      |                                                                         |                                          | この BIOS 設定は、IEEE 1394 搭載インテル® デスクト<br>ップ・ボードにのみ表示されます。                   |
|                                                                                      |                                                                         |                                          | IEEE 1394 の詳細については、次を参照してください:<br>http://en.wikipedia.org/wiki/IEEE_1394 |
| 1-Core Ratio Limit<br>2-Core Ratio Limit<br>3-Core Ratio Limit<br>4-Core Ratio Limit | Performance > Processor<br>Overrides > Intel® Turbo<br>Boost Technology | 数值                                       | x 個のコアがアクティブのときインテル <sup>®</sup> ターボ・ブー<br>スト・テクノロジーが使用するプロセッサーの最大倍率     |

Α

| BIOS 設定                                                                  | BIOS 画面でのアクセス方                                                                                                    | オプション                                    | 説明/目的                                                                                                    |
|--------------------------------------------------------------------------|----------------------------------------------------------------------------------------------------|------------------------------------------|----------------------------------------------------------------------------------------------------|
|                                                                          | 法                                                                                                    |                                          |                                                                                                    |
| Active<br>Certificate                                                    | Intel® ME > Intel® Active (<br>$\ddagger t \ge l \ddagger t$ Standard)<br>Management Technology<br>Configuration > Remote<br>Setup and Configuration ><br>Manage Permanent<br>Certificates<br>$\ddagger t \ge l \ddagger$<br>Intel® ME > Intel® Active (<br>$\ddagger t \ge l \ddagger t$ Standard)<br>Management Technology<br>Configuration > Remote<br>Setup and Configuration ><br>Manage User Defined<br>Certificates | • Yes<br>• No                            | 証明書ハッシュが有効かどうかを決定。 有効な証明書はリモート<br>設定の PKI プロセスで使用できます。<br>Yes: 有効<br>No: 無効                                                                                 |
| Active<br>Processor<br>Cores                                             | Main                                                                                                    | • All<br>• 1<br>• 2                      | それぞれのプロセッサー・パッケージで有効にするコア数を選択<br><i>この BIOS 設定はマルチコア・プロセッサー搭載システムにのみ表<br/>示されます。</i>                                                                        |
| After Power<br>Failure                                                   | Power                                                                                                    | • Stay Off<br>• Last State<br>• Power On | 電源損失(例:停電、ACコード抜け)から回復した場合の動作モ<br>ードを決定<br>Stay Off:電源の復帰後、電源ボタンが押されるまで電源オフのま<br>まにする<br>Last State:電源損失の発生前の電源状態に復帰する<br>Power On:電源の復帰後、自動的にシステムの電源をオンにする |
| All-On<br>Temperature<br>Allow<br>Simultaneous<br>PCle x16<br>Video Card | Configuration > Fan Control<br>& Real-Time Monitoring<br>Performance > Bus<br>Overrides                                                                                                    | 数値<br>• Enable<br>• Disable              | ファン・コントロール・サブシステムがファンの回転速度を最高速<br>にする温度を定義<br>この設定を有効にすると、x16 スロットに取り付けた PCle x16 ビ<br>デオカード (PEG) とプロセッサー統合ビデオ (IGD) と同時に使用<br>できます。                       |
|                                                                          |                                                                                                    |                                          |                                                                                                    |

| Alternate DNS<br>Address      | Intel® ME > Intel® Active (<br>または Standard)<br>Management Technology<br>Configuration > Local<br>Setup and Configuration ><br>IPv4 TCP/IP Configuration  | ユーザー定義                                   | ドット付き 10 進記法でアドレスを入力 (例: 255.255.255.0)                    |
|-------------------------------|----------------------------------------------------------------------------------------------------|------------------------------------------|------------------------------------------------------------|
| Alternate DNS<br>IPv6 Address | Intel® ME > Intel® Active (<br>または Standard)<br>Management Technology<br>Configuration > Local<br>Setup and Configuration ><br>IPv6 TCP/IP Configuration  | ユーザー定義                                   | 有効なアドレスを入力 (例:<br>1122:3344:5566:7788:99AA:BBCC:DDEE:FF00) |
| Asset Tag                     | Main > System<br>Identification Information ><br>Chassis Information<br>または<br>Main > System<br>Identification Information ><br>Desktop Board Information | 情報のみ                                     | SMBIOS タイプ 3 ストラクチャーからシャーシまたはデスクトップ<br>・ボードのアセットタグ文字列を表示   |
| ATS                           | Security > Intel® VT for<br>Directed I/O (VT-d)                                                                                                    | <ul><li>Enable</li><li>Disable</li></ul> | 非 Isoch VT-d エンジン・アドレス変換サービス (ATS) サポートの<br>有効または無効を指定     |
| Audio                         | Configuration > On-Board<br>Devices                                                                                                    | • Enable<br>• Disable                    | オンボード・オーディオの有効または無効を指定                                     |

## в

| BIOS 設定                                              | BIOS 画面でのアクセス方                                                     | オプション                                                                      | 説明 / 目的                                                                                                    |
|------------------------------------------------------|--------------------------------------------------------------------|----------------------------------------------------------------------------|----------------------------------------------------------------------------------------------------|
|                                                      | 法                                                                  |                                                                            |                                                                                                    |
| Back Panel<br>61XX eSATA<br>(Gen 2)                  | Configuration > SATA<br>Drives                                     | <ul><li>Enable</li><li>Disable</li></ul>                                   | バックパネル eSATA コネクターの有効または無効を指定                                                                                                    |
| Backlight-Off to<br>Power-Down<br>Delay Time<br>(ms) | Configuration > Video ><br>Advanced Flat Panel<br>Display Settings | 数値                                                                         | バックライトが消えてからパネルの電源がオフになるまでの遅延<br>時間を指定                                                                                                    |
| Backward<br>Compatibility<br>Mode                    | Configuration > On-Board<br>Devices > USB                          | • Enable<br>• Disable                                                      | Enabled: 旧型の USB デバイスや低速 USB デバイスとの互換性<br>が高い、以前の USB コントローラー・モードを使用。 このモー<br>ドに設定すると、USB ポートの個別コントロールが無効となり、<br>インテル® アクティブ・マネジメント・テクノロジーの一部機能<br>が利用できなくなります (KVM など)。 |
| BIOS Version                                         | Main                                                               | 情報のみ                                                                       | 現在インストールされている BIOS のバージョンを表示                                                                                                    |
| Bluetooth<br>Wireless                                | Configuration > On-Board<br>Devices                                | • Enable<br>• Disable                                                      | オンボード <del>・</del> ワイヤレス・コントローラーの有効または無効を指<br>定<br><i>この BIOS 設定は Bluetooth 搭載インテル® デスクトップ・ボード</i>                                                                       |
|                                                      |                                                                    |                                                                            | にのみ表示されます。                                                                                                    |
| Boot Device<br>Priority                              | Boot                                                               | Removable<br>Devices     Optical Drive     Hard Disk<br>Drive     Ethernet | 利用可能な起動デバイスについて起動する優先順位を指定。 オプ<br>ションの一覧は使用中のボードモデルとハードウェア構成によっ<br>て異なる場合があります。                                                                                          |

| Boot Drive<br>Order             | Boot                                                               | 取り付けられ<br>ている起動可<br>能なデバイス               | 利用可能な起動デバイスの種類から起動時の優先順位を指定<br>検出されているデバイスすべてが一覧に表示され、 ユーザーがデ<br>バイスの起動順序を変更可能。 BIOS は、この順序に従って各デ<br>バイスから起動を試みます。 |
|---------------------------------|--------------------------------------------------------------------|------------------------------------------|----------------------------------------------------------------------------------------------------|
| Boot Menu<br>Type               | Boot                                                               | Normal     Advanced                      | Normal: デバイスの種類に基づいて起動優先順位を設定可能<br>Advanced: カテゴリーに関係なく、個別のデバイスの起動優先順<br>位を設定可能                                    |
| Boot to<br>Network              | Boot                                                               | <ul><li>Enable</li><li>Disable</li></ul> | ネットワーク (PXE) からの起動が有効か無効かを設定                                                                                       |
| Boot to Optical<br>Devices      | Boot                                                               | <ul><li>Enable</li><li>Disable</li></ul> | 起動メディアとして CD/DVD が有効か無効かを設定                                                                                        |
| Boot to<br>Removable<br>Devices | Boot                                                               | • Enable<br>• Disable                    | 起動メディアとしてリムーバブル・デバイスが有効か無効かを設<br>定                                                                                 |
| Boot USB<br>Devices First       | Boot                                                               | <ul><li>Enable</li><li>Disable</li></ul> | <b>Enable:</b> BIOS は他のデバイスより先に対応 USB デバイスから起<br>動を試行<br><b>Disable:</b> 通常の起動順序に従って起動                             |
| Brightness<br>Steps             | Configuration > Video ><br>Advanced Flat Panel<br>Display Settings | 数値                                       | オペレーティング・システムに報告するディスプレイの輝度ステ<br>ップ数を設定                                                                            |

## С

| BIOS 設定                  | BIOS 画面でのアクセス方<br>法                                                                                                    | オプション                                     | 説明 / 目的                                                         |
|--------------------------|----------------------------------------------------------------------------------------------------|-------------------------------------------|-----------------------------------------------------------------|
| Cert. Serial<br>Number   | Intel® ME > Intel® Active (<br>または Standard)<br>Management Technology<br>Configuration > View<br>Provisioning Record                                                                   | 情報のみ                                      | 証明書のシリアルナンバーを表示                                                 |
| Cert. Type               | Intel® ME > Intel® Active (<br>または Standard)<br>Management Technology<br>Configuration > View<br>Provisioning Record                                                                   | 情報のみ                                      | 証明書の種類を表示: User Defined、Permanent Default、 Not<br>Defined のいずれか |
| Certificate<br>Algorithm | Intel® ME > Intel® Active (<br>$\ddagger t$ : $\ddagger$ Standard)<br>Management Technology<br>Configuration > Remote<br>Setup and Configuration ><br>Manage Permanent<br>Certificates | 情報のみ                                      | 証明書アルゴリズムを表示: SHA1、SHA256、または SHA384<br>のいずれか                   |
| Certificate<br>Algorithm | Intel® ME > Intel® Active (<br>または Standard)<br>Management Technology<br>Configuration > Remote<br>Setup and Configuration ><br>Manage User Defined<br>Certificates                    | • Empty<br>• SHA1<br>• SHA256<br>• SHA384 | アルゴリズムの種類と生成された証明書ハッシュは一致する必要<br>があります。                         |

| Change Intel®<br>Management<br>Engine<br>Password | Intel® ME                                       | ユーザー定義                                                             | 他の ME オプションヘアクセスする前に、インテル® ME パスワ<br>ードをデフォルトのパスワードから変更する必要があります。<br>システムの所有者は新しいインテル ME パスワードを記録し、安<br>全な場所 (保管室、貸金庫、または敷地外の保管室など)に保存し<br>て、将来利用可能な状態にしておいてください。 この記録は、パ<br>スワードに変更が加えられる度に更新する必要があります。                                                                    |
|---------------------------------------------------|-------------------------------------------------|--------------------------------------------------------------------|----------------------------------------------------------------------------------------------------|
| Charging<br>Scheme                                | Configuration > On-Board<br>Devices > USB       | Auto     USB- Compliant     Alternative                            | Portable Device Charging Mode 設定が有効なときに使用する充電<br>スキームを選択<br>Auto: 最も互換性の高い充電スキームの自動検出を試行<br>USB-Compliant: USB 準拠の充電スキームを使用<br>Alternative: その他の充電スキームを使用                                                                                                    |
| Chassis<br>Intrusion                              | Security                                        | ・Disable<br>・Enable<br>または<br>・Disable<br>・Log Only<br>・Pause POST | シャーシの侵入検知機能の有効または無効を指定<br>Disable: シャーシの侵入検知機能を無視し、イベントを記録しな<br>い<br>Log only: BIOS イベントログに項目を作成<br>Pause POST: BIOS イベントログに項目を作成し、メッセージを<br>表示                                                                                                    |
| Chipset-SATA<br>Mode                              | Configuration > SATA<br>Drives                  | • IDE<br>• RAID<br>• AHCI                                          | <ul> <li>IDE: 互換モードで AHCI サポートを無効にする</li> <li>AHCI: ネイティブ・コマンド・キューイング (NCQ) など高度な</li> <li>SATA 機能に対応</li> <li>RAID: 複数のドライブを大容量のボリュームに統合してパフォーマンスおよび信頼性を向上する 常に AHCI が有効になります。</li> <li>警告: この設定をオペレーティング・システムのインストール後に変更すると、システムが起動しない場合があります。</li> </ul>                 |
| Clear BIOS<br>Passwords                           | Maintenance                                     | Continue?<br>(Y/N)                                                 | 選択すると BIOS スーパーバイザー・パスワードと BIOS ユーザ<br>ーパスワードをクリアします。 その他の BIOS 関連パスワード (<br>インテル® ME、ハードドライブなど) はクリアしません。                                                                                                    |
| Clear Event<br>Log                                | Configuration > Event Log                       | • Yes<br>• No                                                      | Yes はイベントログ中のすべてのイベントを破棄。このオプショ<br>ンは BIOS 終了時に No にリセットされます。                                                                                                    |
| Clear Trusted<br>Platform<br>Module               | Maintenance                                     | • No<br>• Yes                                                      | 保管されている暗号化キーをすべて消去し、TPM の所有者をクリ<br>アします。 この項目は、プラットフォームの所有権を新しい所有<br>者に譲渡する場合に TPM をクリアするために使用します。<br>この BIOS 設定は、トラステッド・プラットフォーム・モジュー<br>ル (TPM) をサポートをしており、かつ TPM が有効になっている<br>インテル® デスクトップ・ボードにのみ表示されます。<br>詳細については、「トラステッド・プラットフォーム・モジュー<br>ル・クイックリファレンス・ガイド」を参照してください。 |
| Clear User<br>Password                            | Security                                        | Continue?<br>(Y/N)                                                 | ユーザーパスワードのクリア<br><i>この BlOS 設定はユーザーパスワードが設定済みの場合にのみ表<br/>示されます。</i>                                                                                                    |
| Coherency<br>Support                              | Security > Intel® VT for<br>Directed I/O (VT-d) | • Enable<br>• Disable                                              | 非 Isoch VT-d エンジン・コヒーレンシー・サポートの有効または<br>無効を指定                                                                                                    |

| Color Depth                  | Configuration > Video ><br>LVDS Settings > Advanced<br>LVDS Settings                                                      | • 18-bpp<br>• 24-bpp<br>(VESA)<br>• 24-bpp<br>(JEIDA)                                                               | フラットパネル・ディスプレイの色深度をビット・パー・ピクセ<br>ル (bpp) およびデータマッピングで設定<br>注: JEIDA サポートがない場合、24 bpp (VESA) は "24-bpp" と表<br>示されます。                         |
|------------------------------|----------------------------------------------------------------------------------------------------|----------------------------------------------------------------------------------------------------|----------------------------------------------------------------------------------------------------|
| Command<br>Rate              | Performance > Memory<br>Overrides > Performance<br>Memory Profiles                                                        | • Auto<br>• 1T<br>• 2T                                                                                              | Auto: メモリーのモードに応じて調整。<br>通常 2T が、より安定する設定です。                                                                                                |
| Computer<br>Name             | Intel® ME > Intel® Active (<br>または Standard)<br>Management Technology<br>Configuration > Local<br>Setup and Configuration | ユーザー定義                                                                                                    | コンピューター名の設定                                                                                                    |
| Control Mode                 | Configuration > Fan Control<br>& Real-Time Monitoring                                                                     | • Minimum<br>• Off<br>• Manual                                                                                      | このヘッダーに接続されているファンの制御方法を指定<br>Minimum:ファンがそれ以下の速度では回転しない最小デューティー・サイクルを設定<br>Off:デューティー・サイクルを0に設定<br>Manual:デューティー・サイクルを特定の値に指定               |
| Control<br>Temperature       | Configuration > Fan Control & Real-Time Monitoring                                                                        | 数值                                                                                                    | ファン・コントロール・サブシステムがこのデバイスで維持する<br>温度を指定                                                                                                    |
| Core Max<br>Multiplier       | Performance                                                                                                    | 情報のみ                                                                                                    | コア周波数倍率の既定値、理論値、および現在値を表示                                                                                                    |
| CPU C States                 | Power                                                                                                    | • Enable<br>• Disable                                                                                               | CPUCステートを有効または無効に指定<br>有効の場合、C1以下のCステート情報をオペレーティング・シ<br>ステムに報告します。 これにより、オペレーティング・システム<br>がアイドリング時には、電源消費と加熱を抑えるためプロセッサ<br>ーは低いステートに移行できます。 |
| CPU Idle State               | Performance > Processor<br>Overrides                                                                                      | <ul><li>High</li><li>Performance</li><li>Low Power</li></ul>                                                        | High Performance:オペレーティング・システムが常に最大倍率<br>で動作するように強制<br>Low Power:周波数倍率を低く調節することを許可                                                          |
| CPU Voltage<br>Override      | Performance > Processor<br>Overrides                                                                                      | 複数の電圧値                                                                                                    | プロセッサー電圧の設定<br>警告: この値を既定値から変更するとプロセッサーの寿命短縮に<br>つながる恐れがあります。既定値の使用を強くお薦めします。                                                               |
| CPU Voltage<br>Override Type | Performance > Processor<br>Overrides                                                                                      | • None<br>• Static<br>• Dynamic                                                                                     | None: プロセッサーは既定の上限値で電圧を管理<br>Static: プロセッサーは常に特定ユーザーが指定した電圧で動作<br>Dynamic: ユーザー指定の上限値を用いて、プロセッサーが電圧<br>レベルを管理                               |
| CPU VREG<br>Droop Control    | Performance > Processor<br>Overrides                                                                                      | <ul> <li>Low V-droop<br/>(Performance)</li> <li>Mid v-droop</li> <li>High V-Droop<br/>(Power<br/>Saving)</li> </ul> | より低い V-droop に設定すると CPU 供給電力が増加します。 こ<br>れにより発熱量が増大しますが、一方で CPU の安定性が高まる可<br>能性があります。                                                       |
| Current Duty<br>Cycle        | Configuration > Fan Control<br>& Real-Time Monitoring                                                                     | 情報のみ                                                                                                    | ファンの現在のデューティー・サイクル                                                                                                    |
| Current Fan<br>Speed         | Configuration > Fan Control & Real-Time Monitoring                                                                        | 情報のみ                                                                                                    | ファンの現在の回転速度を表示                                                                                                    |

| Current<br>Reading | Configuration > Fan Control<br>& Real-Time Monitoring | 情報のみ | 温度センサーの場合: 現在の温度を表示 |
|--------------------|-------------------------------------------------------|------|---------------------|
| 0                  | 5                                                     |      | 電圧センサーの場合: 現在の電圧を表示 |

D

|                                                  | PIOC 両支ボクマクトマナ                                                                                                    | +                           |                                                                                                    |
|--------------------------------------------------|----------------------------------------------------------------------------------------------------|-----------------------------|----------------------------------------------------------------------------------------------------|
| BIUS 設定                                          | DIUS 画面でのアクセス方<br>  注                                                                                                    | オリション                       | (2019) / 日 2)                                                                                                    |
| Damping                                          | Configuration > Fan Control<br>& Real-Time Monitoring                                                                                                    | • Low<br>• Normal<br>• High | ファンの回転速度調整の変動を抑制。 高に設定すると変動が少な<br>くなりますが、少し遅れて温度調整が行なわれる場合がありま<br>す。                                               |
| Date                                             | Intel® ME > Intel® Active (<br>または Standard)<br>Management Technology<br>Configuration > View<br>Provisioning Record                                                 | 情報のみ                        | プロビジョニング日を表示                                                                                                    |
| Deep S4/S5                                       | Intel® ME > Intel®<br>Management Engine<br>Configuration<br>または<br>Power                                                                                             | • Enable<br>• Disable       | ディープ S4/S5 の有効または無効を指定<br>この設定を有効にすると S4/S5 スリープ状態での消費電力を低減<br>できますが、S4/S5 状態からの復帰には電源ボタンまたは RTC ア<br>ラームが必要となります。 |
| Default<br>Gateway<br>Address                    | Intel® ME > Intel® Active (                                                                                                    | ユーザー定義                      | ドット付き 10 進記法でアドレスを入力 (例: 255.255.255.0)                                                                            |
| Delete TLS<br>Pre-Shared<br>Key (PSK)<br>PID/PPS | Intel® ME > Intel® Active (<br>または Standard)<br>Management Technology<br>Configuration > Remote<br>Setup and Configuration                                           | Continue?<br>(Y/N)          | 再度プログラムできるように TLS Pre-Shared Key (PSK) PID/PPS<br>を削除                                                              |
| Detected<br>Discrete-SATA<br>Device              | Configuration > SATA<br>Drives                                                                                                    | 情報のみ                        | Discrete SATA ポートに接続されているデバイスのデバイス識別<br>文字列、容量 (GB)、ネゴシエート速度 (1.5 Gb/秒、3.0 Gb/秒、ま<br>たは 6.0 Gb/秒) を表示              |
| Detected RAID<br>Volume                          | Configuration > SATA<br>Drives                                                                                                    | 情報のみ                        | RAID 構成の場合、各 PCH SATA RAID ボリュームの名前と容量<br>(GB) を表示                                                                 |
| Detected<br>SATA Drive                           | Configuration > SATA<br>Drives                                                                                                    | 情報のみ                        | SATA ポートに接続されているデバイスのデバイス識別文字列、<br>容量 (GB)、ネゴシエート速度 (1.5 Gb/秒、3.0 Gb/秒、または 6.0<br>Gb/秒) を表示                        |
| Detected<br>Secondary<br>SATA Device             | Configuration > SATA<br>Drives                                                                                                    | 情報のみ                        | Secondary SATA ポートに接続されているデバイスのデバイス識<br>別文字列、容量 (GB)、ネゴシエート速度 (1.5 Gb/秒、3.0 Gb/秒、<br>または 6.0 Gb/秒) を表示             |
| Detected Video<br>Device Priority                | Configuration > Video                                                                                                    | 検出されたビ<br>デオ・デバイ<br>スの一覧    | Primary Video Adaptor が Manual に設定されている場合、検出さ<br>れたビデオデバイスの一覧がここに表示されて、起動中に使用す<br>るビデオデバイスの優先順位を指定できます。            |
| DHCP                                             | Intel® ME > Intel® Active (<br>$\ddagger t$ :L Standard)<br>Management Technology<br>Configuration > Local<br>Setup and Configuration ><br>IPv4 TCP/IP Configuration | • Enable<br>• Disable       | インテル® ME の DHCP (Dynamic Host Configuration Protocol) の<br>有効または無効を指定                                              |

| DIMM n<br>(Memory<br>Channel x Slot    | Maintenance                                                                                                    | 情報のみ                                     | 搭載システムメモリー DIMM n (チャネル x スロット y) の搭載シ<br>ステムメモリーの容量 (GB) を表示 (例: 2 GB)                                                                                                    |
|----------------------------------------|----------------------------------------------------------------------------------------------------|------------------------------------------|----------------------------------------------------------------------------------------------------|
| у)                                     |                                                                                                    |                                          | マザーボードに搭載されているそれぞれのメモリースロットに対<br>して1行が表示されます。 表示順はプロセッサーからメモリース<br>ロットまでの距離に基づいており、プロセッサーに最も近いスロ<br>ットが最初に表示されます。 DIMM 番号はメモリー読み込みの推<br>奨順に基づいており、ボードのシルクスクリーンと一致しなけれ<br>ばなりません。                                                                                                    |
| Discard                                | Fxit                                                                                                    | Continue?                                |                                                                                                    |
| Changes                                |                                                                                                    | (Y/N)                                    | ターの電源が投入された時点のオプション値が使用されます。                                                                                                    |
| Discrete SATA                          | Configuration > SATA<br>Drives                                                                                            | <ul><li>Enable</li><li>Disable</li></ul> | Discrete SATA コントローラーの有効または無効を指定                                                                                                    |
|                                        |                                                                                                    |                                          | BIOS 画面に表示される追加のヘルプテキストはボード固有です。                                                                                                    |
| Discrete SATA                          | Configuration > SATA                                                                                                    | • IDE                                    | IDE: 互換モードで RAID サポートを無効にする                                                                                                    |
| Mode                                   | Drives                                                                                                    | • RAID                                   | RAID: 複数のドライブを大容量のボリュームに統合してパフォー<br>マンスおよび信頼性を向上する                                                                                                    |
|                                        |                                                                                                    |                                          | 警告: この設定をオペレーティング・システムのインストール後に変更すると、システムが起動しない場合があります。                                                                                                    |
| Display F2 to<br>Enter Setup           | Boot > Boot Display<br>Options                                                                                            | <ul><li>Enable</li><li>Disable</li></ul> | 有効の場合、BIOS は "Display F2 to Enter Setup" プロンプトを表<br>示。 このプロンプトが無効でも F2 キーの入力は有効です。                                                                                                    |
| Display F7 to<br>Update BIOS           | Boot > Boot Display<br>Options                                                                                            | <ul><li>Enable</li><li>Disable</li></ul> | 有効の場合、BIOS は "F7 to Update BIOS" プロンプトを表示。<br>このプロンプトが無効でも F7 キーの入力は有効です。                                                                                                    |
| Display F9 for<br>Remote<br>Assistance | Boot > Boot Display<br>Options                                                                                            | • Enable<br>• Disable                    | 有効の場合、BIOS は "F9 for Remote Assistance" プロンプトを表示。 このプロンプトが無効でも F9 キーの入力は有効です。<br><i>この BIOS 設定は、リモート・アシスタント対応デスクトップ・</i>                                                                                                    |
|                                        |                                                                                                    |                                          | ボードにのみ表示されます。                                                                                                    |
| Display F10 to<br>Enter Boot<br>Menu   | Boot > Boot Display<br>Options                                                                                            | <ul><li>Enable</li><li>Disable</li></ul> | 有効の場合、BIOS は "F10 to Enter Boot Menu" プロンプトを表示<br>。 このプロンプトが無効でも F10 キーの入力は有効です。                                                                                                    |
| Display F12 for                        | Boot > Boot Display                                                                                                    | Enable                                   | 有効の場合、BIOS は "F12 for Network Boot" プロンプトを表示。                                                                                                    |
| Network Boot                           | Options                                                                                                    | Disable                                  | このプロンプトが無効でも F12 キーの入力は有効です。                                                                                                    |
| Domain Name                            | Intel® ME > Intel® Active (<br>または Standard)<br>Management Technology<br>Configuration > Local<br>Setup and Configuration | ユーザー定義                                   | ドメイン名の設定 (コンピューターが接続しているネットワーク名<br>)                                                                                                    |
| Dynamic DNS<br>Update                  | Intel® ME > Intel® Active (<br>または Standard)<br>Management Technology<br>Configuration > Local<br>Setup and Configuration | • Enable<br>• Disable                    | <b>Enable:</b> インテル <sup>®</sup> ME はダイナミック DNS アップデート・プロ<br>トコルを使用し、その DNS (Domain Name System) 内で IP アド<br>レスおよび FQDN (完全修飾ドメイン名: Fully Qualified Domain<br>Name) の登録を試行する<br><b>Disable</b> : インテル <sup>®</sup> ME は DNS の更新を試行しない。 IPv6 の<br>DDNS (ダイナミック DNS) には専用の FQDN が必要です。 |
| Dynamic DNS<br>TTL                     | Intel® ME > Intel® Active (<br>または Standard)<br>Management Technology<br>Configuration > Local<br>Setup and Configuration | 数值                                       | Dynamic DNS Update が有効な場合、DDNS (Dynamic DNS) の<br>TTL (Time-To-Live) 値を設定。 0 に設定した場合、この値は内部<br>既定値の 15 分間または DHCP リース期間の 3 分の 1 となりま<br>す。                                                                                                    |

| E                                                |                                                                                                    |                                                                                                    |                                                                                                    |
|--------------------------------------------------|----------------------------------------------------------------------------------------------------|----------------------------------------------------------------------------------------------------|----------------------------------------------------------------------------------------------------|
| BIOS 設定                                          | BIOS 画面でのアクセス方<br>法                                                                                                    | オプション                                                                                                 | 説明 / 目的                                                                                                    |
| ECC Event<br>Logging                             | Performance > Memory<br>Overrides                                                                                                    | <ul><li>Enable</li><li>Disable</li></ul>                                                              | ECC イベントのイベントログの有効または無効を指定                                                                                                    |
| EDID Data<br>Source                              | Configuration > Video ><br>Advanced Flat Panel<br>Display Settings                                                                                       | <ul> <li>Flat Panel</li> <li>Display</li> <li>Custom</li> <li>Payload</li> <li>Pre-Defined</li> </ul> | フラットパネル・ディスプレイのパラメーターを選択したソース<br>から読み込みます。                                                                                                    |
| eDP Data Rate                                    | Configuration > Video ><br>Advanced Flat Panel<br>Display Settings                                                                                       | • 1.62 Gbps<br>• 2.70 Gbps                                                                            | Embedded DisplayPort (eDP) リンクのデータ転送レートを設定。<br>リンク確立中に受信側デバイスが AUX ハンドシェイクが必要ない<br>ことを示した場合に使用されます。                                                                                                    |
| eDP Interface<br>Type                            | Configuration > Video ><br>Advanced Flat Panel<br>Display Settings                                                                                       | <ul> <li>Single-Lane</li> <li>Dual-Lane</li> <li>Quad-Lane</li> </ul>                                 | Embedded DisplayPort (eDP) 接続を設定                                                                                                    |
| Enable IPv6                                      | Intel® ME > Intel® Active (<br>または Standard)<br>Management Technology<br>Configuration > Local<br>Setup and Configuration ><br>IPv6 TCP/IP Configuration | • Enable<br>• Disable                                                                                 | Enable: インテル® ME の IPv6 アドレスは、ホスト OS とは共有<br>されずインテル® ME 専用<br>Disable: インテル® ME はホスト OS と IPv6 アドレスを共有                                                                                                    |
| Enable KVM                                       | Intel® ME > Intel® Active (<br>または Standard)<br>Management Technology<br>Configuration > KVM<br>Configuration                                            | • Enable<br>• Disable                                                                                 | Enable: キーボード、マウス、ビデオの IP 経由の転送を許可。<br>ビデオはローカル・クライアントからリモート・コンソールに転<br>送され、 キーボードとマウスはリモート・コンソールからローカ<br>ル・クライアントに転送されます。<br>Disable: KVM 機能の無効化                                                                                                    |
| Enhanced<br>Consumer IR                          | Configuration > On-Board<br>Devices                                                                                                    | <ul><li>Enable</li><li>Disable</li></ul>                                                              | 赤外線センサーポートの有効または無効を指定                                                                                                    |
| Enhanced Halt<br>State (C1E)                     | Power                                                                                                    | • Enable<br>• Disable                                                                                 | 拡張 Halt ステートの有効または無効を設定。プロセッサーは、<br>C1E (Halt) アイドリング・ステートで消費電力を更に低減し、放<br>熱も抑えることができます。                                                                                                    |
| Enhanced Intel<br>SpeedStep®<br>Technology       | Power                                                                                                    | • Enable<br>• Disable                                                                                 | 拡張版インテル SpeedStep® テクノロジー (EIST) の有効または無<br>効を指定。有効にすると、システムはプロセッサーの動作電圧と<br>コア動作周波数を動的に調整し、平均消費電力の抑制、放熱の低<br>減、静音化を実現します。<br>SpeedStep の詳細については、次を参照してください:<br><u>http://en.wikipedia.org/wiki/Speedstep</u>                                                                 |
| Enter Intel®<br>Management<br>Engine<br>Password | Intel® ME                                                                                                    | ユーザーの入<br>カ                                                                                           | インテル® ME ページのその他のオプションにアクセスするには、<br>インテル® ME パスワードの入力が必要です。                                                                                                    |
| eSATA<br>Controller<br>Mode                      | Configuration > SATA<br>Drives                                                                                                    | • IDE<br>• RAID                                                                                       | バックパネル eSATA ポートは BIOS では IDE モードおよび RAID<br>モードをサポートします (AHCI はありません)。 OS が起動しド<br>ライバーが読み込まれると、SATA コントローラーのサポートは<br>全て OS のドライバーが提供します。<br>注: RAID アレイを複数の SATA ドライバー・コントローラー (x6<br>ICH10 Gen-2 黒色ポート, x2 Discrete Gen-3 青色ポートおよび x2<br>eSATA Gen-2 赤色ポート) で共有することはできません。 |
| eSATA Port x<br>Hot Plug<br>Capability           | Configuration > SATA<br>Drives                                                                                                    | • Enable<br>• Disable                                                                                 | 有効にすると SATA ポートをホットプラグ対応として報告します<br>。                                                                                                    |

| eSATA Ports                | Configuration > SATA<br>Drives | • Enable<br>• Disable               | External SATA (eSATA) ポートの有効または無効を指定<br>eSATA の詳細については、次のリンクを参照してください:<br><u>http://en.wikipedia.org/wiki/Esata#External_SATA</u>                                                                   |
|----------------------------|--------------------------------|-------------------------------------|----------------------------------------------------------------------------------------------------|
| Event Logging              | Configuration > Event Log      | • Enable<br>• Disable               | イベントロギングの有効または無効を指定。 有効の場合、BIOS<br>は POST エラーを NVRAM に記録します。                                                                                                    |
| Execute<br>Disable Bit     | Security                       | • Enable<br>• Disable               | Execute Disable テクノロジー導入の有効または無効を指定<br><i>詳細は http://www.intel.com/technology/xdbit/ を参照してください</i>                                                                                                  |
| Exit Discarding<br>Changes | Exit                           | Continue?<br>(Y/N)                  | BIOS セットアップ・プログラムで行った変更を保存せずに終了                                                                                                    |
| Exit Saving<br>Changes     | Exit                           | Continue?<br>(Y/N)                  | すべての変更を保存し、BIOS セットアップを終了                                                                                                    |
| Expansion<br>Card Text     | Boot > Boot Display<br>Options | • Disable<br>• Enable<br>• Hide all | <b>Disable</b> : BIOS は POST 中にマスストレージ PCI オプション<br>ROM からテキストのみを表示<br><b>Enable:</b> BIOS は POST 中に任意の PCI オプション ROM のテキ<br>ストを表示<br><b>Hide All:</b> BIOS は POST 中に PCI オプション ROM のテキストを<br>表示しない |
| External<br>eSATA Port     | Configuration > SATA<br>Drives | 情報のみ                                | その SATA ポートに接続されているデバイスのデバイス識別文字<br>列、容量 (GB)、ネゴシエート速度 (1.5 Gb/秒、3.0 Gb/秒、または<br>6.0 Gb/秒) を表示。 デバイスが接続されていない場合には [Not<br>Installed] という文字列が表示されます。                                                 |

F

| F                    |                                                                     |                                                                                                    |                                                                                                    |
|----------------------|---------------------------------------------------------------------|----------------------------------------------------------------------------------------------------|----------------------------------------------------------------------------------------------------|
| BIOS 設定              | BIOS 画面でのアクセス方<br>法                                                 | オプション                                                                                                    | 説明 / 目的                                                                                                    |
| Failsafe<br>Watchdog | Performance                                                         | • Enable<br>• Disable                                                                                                    | Failsafe Watchdog の有効または無効を指定<br>Failsafe Watchdog が有効な場合、起動エラーが生じた後にシステムが再起動して、前回ユーザーが設定した値を使用して BIOS セットアップ・プログラムに戻ります。 |
| Family               | Main > System<br>Identification Information ><br>System Information | 情報のみ                                                                                                    | SMBIOS タイプ1ストラクチャーからファミリー文字列を表示                                                                                           |
| Fan Type             | Configuration > Fan Control & Real-Time Monitoring                  | 情報のみ                                                                                                    | 検出されたファンの種類を表示                                                                                                    |
| Fan Usage            | Configuration > Fan Control<br>& Real-Time Monitoring               | <ul> <li>Unknown</li> <li>CPU</li> <li>System</li> <li>MCH</li> <li>VREG</li> <li>Chassis</li> <li>Inlet</li> <li>Outlet</li> <li>PSU</li> <li>PSU In</li> <li>PSU Out</li> <li>HDD</li> <li>Video</li> <li>Aux</li> <li>IOH</li> <li>PCH</li> <li>Memory</li> </ul> | このヘッダーに接続されているファンの用途を指定                                                                                                   |

| Fast Boot                                | Boot                                                                                                    | <ul><li>Enable</li><li>Disable</li></ul>                       | Fast Boot 機能の有効または無効を指定<br>BIOS のセットアップ画面に入らずに Fast Boot を無効にする場合                  |
|------------------------------------------|----------------------------------------------------------------------------------------------------|----------------------------------------------------------------|------------------------------------------------------------------------------------|
|                                          |                                                                                                    |                                                                | 、電源を5秒間切った後に、電源ボタンを2秒間押し続けて電源<br>を入れます (ビープ音が鳴ります)。                                |
| Firmware<br>Version                      | Main > System<br>Identification Information ><br>Intel® Management Engine                                                               | 情報のみ                                                           | 現在インストールされているインテル® ME ファームウェアのバー<br>ジョンを表示                                         |
|                                          | mornation                                                                                                    |                                                                | この BIOS 設定はインテル® マネジメント・エンジン (インテル®<br>ME) 対応ボードにのみ表示されます。                         |
| Fixed Disk<br>Boot Sector                | Maintenance                                                                                                    | Normal     Write Protect                                       | <b>Write Protect</b> : ある程度のウイルス対策機能を提供                                            |
| Flash Update<br>Sleep Delay              | Power                                                                                                    | • Enable<br>• Disable                                          | 有効にすると、Flash アップデート電源サイクル時に 20 秒間スリ<br>ープ状態になります。 この機能を有効にすると、電源装置との互<br>換性が向上します。 |
| Flat Panel<br>Configuration<br>Changes   | Configuration > Video ><br>Advanced Flat Panel<br>Display Settings                                                                      | Unlocked     Locked                                            | ロックした場合、ロック解除には Intel® Integrator Toolkit が必要                                      |
| Floppy<br>Controller                     | Configuration > On-Board<br>Devices                                                                                                    | <ul> <li>Automatic</li> <li>Enable</li> <li>Disable</li> </ul> | フロッピーディスク・ドライブ・コントローラーを設定。<br>1.44MB フロッピーディスク・ドライブのみに対応。                          |
|                                          |                                                                                                    |                                                                | Automatic: フロッピーディスク・ドライブが接続されている場合<br>にオンボード FDD コントローラーを有効にします。                  |
| FLR Capability                           | Configuration > PCI/PCIe<br>Add-In Slots                                                                                                | <ul><li>Enable</li><li>Disable</li></ul>                       | FLR (Function Level Reset:機能レベルリセット)の有効または無<br>効を指定し、PCH デバイスを個別にリセット              |
| Force On-<br>board LAN<br>Disable        | Maintenance                                                                                                    | <ul><li>Enable</li><li>Disable</li></ul>                       | オンボード LAN およびアクティブ・マネジメント・テクノロジー<br>の全機能を無効化                                       |
|                                          |                                                                                                    |                                                                | この BIOS 設定はインテル® アクティブ・マネジメント・テクノ<br>ロジー対応デスクトップ・ボードにのみ表示されます。                     |
| Front Panel<br>Audio                     | Configuration > On-Board<br>Devices > Audio                                                                                             | Auto     High     Definition Front                             | 取り付けられているフロントパネル・オーディオの種類を自動ま<br>たは手動で選択                                           |
|                                          |                                                                                                    | Panel<br>• Legacy Front<br>Panel                               | Auto:取り付けられているフロントパネル・オーディオの検出と<br>種類の識別を試行する                                      |
|                                          |                                                                                                    | Disable                                                        | High Definition Front Panel: フロントパネル・オーディオを<br>HD モードに設定する                         |
|                                          |                                                                                                    |                                                                | Legacy Front Panel: フロントパネル・オーティオをレカシーモ<br>ードに設定する<br>Disable: フロントパネル・オーディオを無効にする |
| Fully Qualified<br>Domain Name<br>(FQDN) | Intel® ME > Intel® Active (<br>$\ddagger t$ -lt Standard)<br>Management Technology<br>Configuration > Remote<br>Setup and Configuration | ユーザー定義                                                         | 特定プロビジョニング・サーバーの完全修飾ドメイン名 (FQDN)。<br>FQDN にはホスト名とドメイン名の両方が必要です。                    |

| G       |                     |       |         |
|---------|---------------------|-------|---------|
| BIOS 設定 | BIOS 画面でのアクセス方<br>法 | オプション | 説明 / 目的 |

| General<br>Optimization                   | Boot        | • Enable<br>• Disable | Enabled : BIOS の起動速度が高速化しますが、次の機能を無効<br>にします : Boot to Network、Boot to Optical Devices、Boot to<br>Removable Devices |
|-------------------------------------------|-------------|-----------------------|----------------------------------------------------------------------------------------------------|
|                                           |             |                       | RAID デバイスの起動はできますが、設定はできません。<br>この BIOS 設定は Fast Boot が有効になっている場合にのみ表示さ                                             |
|                                           |             |                       | <i>れます。</i>                                                                                                    |
| Graphics<br>Dynamic<br>Frequency<br>(GHz) | Performance | 情報のみ                  | グラフィックス・ダイナミック・フリークエンシーの理論値、現<br>在値、および既定値を表示                                                                       |
| Graphics Max<br>Multiplier                | Performance | 数値                    | グラフィックス・ダイナミック・フリークエンシーを選択: ホス<br>トのクロック周波数 x 0.5 x グラフィックス最大周波数倍率 = グラ<br>フィックス・ダイナミック・フリークエンシー                    |

н

| BIOS 設定                        | BIOS 画面でのアクセス方<br>法                                                                                                  | オプション                                                                                                    | 説明 / 目的                                                                                                    |
|--------------------------------|----------------------------------------------------------------------------------------------------|----------------------------------------------------------------------------------------------------|----------------------------------------------------------------------------------------------------|
| Hard Disk<br>Drive<br>Password | Security                                                                                                    | 情報のみ                                                                                                    | ハードディスク・ドライブ・パスワードが設定されているかどう<br>か報告する                                                                                                    |
| Hard Disk Pre-<br>Delay        | Configuration > SATA<br>Drives                                                                                       | <ul> <li>Disable</li> <li>3 Seconds</li> <li>6 Seconds</li> <li>9 Seconds</li> <li>12 Seconds</li> <li>15 Seconds</li> <li>21 Seconds</li> <li>30 Seconds</li> </ul> | ハードドライブ初期化までの遅延時間(秒)。 この設定は BIOS ス<br>プラッシュ・スクリーンの表示時間の増減に使用できます。<br>ボードによって表示される時間のオプションが異なる場合があり<br>ます。                                                                                                    |
| Hard Drive<br>Order            | Boot                                                                                                    | 取り付けられ<br>ているハード<br>ディスク・ド<br>ライブすべて<br>の一覧                                                                                                    | <ul> <li>ハードディスク・ドライブの優先順位を指定 (Boot Menu type が<br/>Normal に設定されている場合に使用)</li> <li>一覧には検出されたハードドライブがすべてが表示され、 ユーザ<br/>ーがデバイスの優先順位を変更可能。 ハードディスク・ドライブ<br/>から起動する場合、BIOS はこの一覧の順序に従って起動を試行し<br/>ます。</li> </ul> |
| Hash Data                      | Intel® ME > Intel® Active (<br>または Standard)<br>Management Technology<br>Configuration > View<br>Provisioning Record | 情報のみ                                                                                                    | ハッシュデータを表示                                                                                                    |
| Hash Type                      | Intel® ME > Intel® Active (<br>または Standard)<br>Management Technology<br>Configuration > View<br>Provisioning Record | 情報のみ                                                                                                    | ハッシュの種類を表示: MD5、SHA1、SHA256、SHA512、Not<br>Defined のいずれか                                                                                                    |

| Hash Value     | Intel® ME > Intel® Active (<br>$\ddagger t$ - $l \ddagger$ Standard)<br>Management Technology<br>Configuration > Remote<br>Setup and Configuration ><br>Manage Permanent<br>Certificates<br>$\ddagger t$ - $l \ddagger$<br>Intel® ME > Intel® Active (<br>$\ddagger t$ - $l \ddagger$ Standard)<br>Management Technology<br>Configuration > Remote<br>Setup and Configuration ><br>Manage User Defined<br>Certificates | 情報のみ      | 恒久的証明書またはユーザー定義証明書のハッシュ値を表示                    |
|----------------|----------------------------------------------------------------------------------------------------|-----------|------------------------------------------------|
| HDMI/Display   | Configuration > On-Board                                                                                                    | Enable    | Enable: HDMI/DisplayPort はオーディオとビデオの両方を出力      |
| Port Audio     | Devices > Audio                                                                                                    | Disable   | <b>Disable</b> : HDMI/DisplayPort はビデオのみ出力     |
| Host Clock     | Main                                                                                                    | 情報のみ      | ホストのクロック周波数 (MHz) の既定値を表示                      |
| Frequency      | または                                                                                                    |           |                                                |
|                |                                                                                                    |           |                                                |
|                | Performance                                                                                                    |           |                                                |
| Host Clock     | Performance                                                                                                    | 数值        | ホストクロック周波数 x プロセッサー周波数倍率 = プロセッサー              |
| (MHz)          |                                                                                                    |           | 1911作迷皮<br>  ホストクロック周波数 x メモリー周波数倍率 = メモリー動作速度 |
|                |                                                                                                    |           |                                                |
|                |                                                                                                    |           | 注:より高いベースクロック周波数での安定性を向上させるに                   |
|                |                                                                                                    |           | は、シロセッリー周波数倍率またはメモリー周波数倍率は抑えてくください。            |
|                |                                                                                                    |           |                                                |
| Host Clock     | Performance                                                                                                    | Automatic | <b>手動設定の場合</b> :ホストクロック周波数の設定を変更               |
| Override       |                                                                                                    | • Manual  | この BIOS 設定はホストクロック周波数の変更が可能なインテル®              |
|                |                                                                                                    |           | デスクトップ・ボードにのみ表示されます。                           |
|                |                                                                                                    |           |                                                |
| Host Initiated | Intel® ME > Intel® Active (                                                                                                    | 情報のみ      | ホストの開始状態を表示: Yes、No、または Invalid のいずれか          |
|                | または Standard)<br>Management Technology                                                                                                    |           |                                                |
|                | Configuration > View                                                                                                    |           |                                                |
|                | Provisioning Record                                                                                                    |           |                                                |

| I            |                                                          |        |                                                                 |
|--------------|----------------------------------------------------------|--------|-----------------------------------------------------------------|
| BIOS 設定      | BIOS 画面でのアクセス方<br>法                                      | オプション  | 説明 / 目的                                                         |
| Idle Timeout | Intel® ME > Intel®<br>Management Engine<br>Configuration | ユーザー定義 | 0~ 65535 の値で、インテル® ME がスリープ状態になるまでの<br>アイドリング時間 (分) を設定。        |
|              |                                                          |        | 既定値の 0 に設定すると、インテル® ME はスリープ状態になら<br>ず、省電力効果も得られません。            |
|              |                                                          |        | このオプションは Turn on Intel® ME in Sleep States が有効な場合<br>にのみ表示されます。 |

| IGD DVMT<br>Memory               | Configuration > Video | • 32 MB<br>• 64 MB<br>• 128 MB<br>• 256 MB<br>• Maximum<br>DVMT                                                          | ダイナミック・ビデオ・メモリー・テクノロジー (DVMT) - 統合グ<br>ラフィックス・デバイス (IGD) ビデオに割り当てるシステム・メ<br>モリー容量の選択<br>インテル・ダイナミック・ビデオ・メモリー・テクノロジー 3.0<br>(DVMT 3.0) はアプリケーションの必要性に応じてグラフィックス<br>用に追加のメモリーを割り当てることができます。そのアプリケ<br>ーションが終了すると、そのグラフィックス用に割り当てられて<br>いたメモリーは解放されて、システムが使用します。<br>利用可能なオプションはボードによって異なります。<br>DVMT の詳細については、,以下のリンクでインテル® グラフィッ<br>クス・メディア・アクセラレーター 900 のホワイトペーパーを参<br>照してください。<br>http://www.intel.com/design/chipsets/applnots/30262403.pdf |
|----------------------------------|-----------------------|----------------------------------------------------------------------------------------------------|----------------------------------------------------------------------------------------------------|
| IGD Flat Panel                   | Configuration > Video | Disable     LVDS     eDP                                                                                                 | <b>Disable</b> : ビデオ BIOS の LVDS 出力と eDP 出力を無効化。 マル<br>チモニターをサポートする構成では、BIOS は "IGD Primary Video<br>Port" を使用します。                                                                                                    |
| IGD Primary<br>Video Port        | Configuration > Video | Auto     VGA Analog     DVI-I (Blue)     Analog DVI-I (Blue)     Digital DVI-D (White)     HDMI     LVDS     DisplayPort | システム起動時に使用する統合グラフィックス・デバイス (IGD)<br>ディスプレイ・インターフェイスを選択<br>Auto: 接続されているモニターの検出を試み、最大 2 つのポート<br>でビデオを表示                                                                                                    |
| IGD Secondary<br>Video Port      | Configuration > Video | None     VGA Analog     DVI-I (Blue)     Analog DVI-I (Blue)     Digital DVI-D (White)     HDMI     LVDS     DisplayPort | システム起動時に使用する、二重化された統合グラフィックス・<br>デバイス (IGD) ディスプレイ・インターフェイスを選択                                                                                                    |
| Integrated<br>Graphics<br>Device | Configuration > Video | Enable if<br>Primary<br>Always<br>Enable<br>Always<br>Disable                                                            | <b>Enable if Primary</b> : Primary Video Adaptor として指定されていない場合、統合グラフィックス・デバイス (IGD) は無効<br>Always Enable: Primary Video Adaptor として指定されていなくても、IGD は常に有効<br>Always Disable: 他にビデオ・デバイスが取り付けられていなくても、IGD は常に無効                                                                                                    |
| Intel Enhanced<br>Debug          | Maintenance           | Enable     Disable                                                                                                    | Enabled : プロセッサー関連の可能性があるシステムの問題を、<br>OS レベルでデバッグすることを許可                                                                                                    |

| Intel® Hyper-<br>Threading<br>Technology | Main        | • Enable<br>• Disable                                     | ハイパースレッディング・テクノロジーの有効または無効を指定<br>無効にすると、アクティブなコア1つに対して1つのスレッドし<br>か実行できなくなります。<br>この BIOS 設定は、ハイパースレッディング・テクノロジー対応<br>プロセッサーの場合ハイパースレッディング・テクノロジーに対<br>応したインテル®デスクトップ・ボードにのみ表示されます。<br>ハイパースレッディングの詳細については、以下を参照してくだ<br>さい。<br>http://en.wikipedia.org/wiki/Hyperthreading                                                                                                    |
|------------------------------------------|-------------|-----------------------------------------------------------|----------------------------------------------------------------------------------------------------|
| Intel Trusted<br>Execution<br>Technology | Security    | • Enable<br>• Disable                                     | インテル® トラステッド・エグゼキューション・テクノロジーの<br>有効または無効を指定。このハードウェア・ベースの保護メカニ<br>ズムを利用すると、ソフトウェア・ベースの攻撃を防ぎ、データ<br>の機密性や整合性を保護できます。<br>インテル® TXT が有効の場合、インテル® VT、インテル® VT-d、<br>インテル® HT、プロセッサーの全コア、およびオンボード TPM<br>も有効になります。インテル® TXT が有効である場合、この機能<br>を無効にしてから、上記の必要機能を無効にしてください。<br><i>トラステッド・エグゼキューション・テクノロジーの詳細につい</i><br><i>ては、次を参照してください</i> :<br>http://www.intel.com/jp/technology/security/                                                                                                    |
| Intel® Dynamic<br>Power<br>Technology    | Power       | • Energy<br>Efficient<br>Performance<br>• Off<br>• Custom | プロセッサーのパワー・マネジメント機能の設定<br>Energy Efficient Performance:<br>非表示になる BIOS オプション:<br>・Enhanced Intel SpeedStep® Technology<br>・OS ACPI C2 Report<br>砂CS ACPI C3 Report<br>設定する BIOS オプション:<br>・Enhanced Intel SpeedStep® Technology を Enable にする<br>・OS ACPI C2 Report を Enable にする<br>・OS ACPI C3 Report を Disable にする<br>・PCIe ASPM Support を Enable にする<br>・PCIe ASPM Support を Enable にする<br><b>Off:</b><br>非表示になる BIOS オプション:<br>・Enhanced Intel SpeedStep® Technology<br>・OS ACPI C2 Report<br>・OS ACPI C3 Report<br>・Enhanced Intel SpeedStep® Technology を Disable にする<br>・OS ACPI C3 Report<br>・Enhanced Intel SpeedStep® Technology を Disable にする<br>・OS ACPI C3 Report を Disable にする<br>・OS ACPI C3 Report を Disable にする<br>・OS ACPI C3 Report を Disable にする<br>・OS ACPI C3 Report を Disable にする<br>・PCIe ASPM Support を Disable にする<br>・PCIe ASPM Support を Disable にする |
| Intel® Turbo<br>Boost<br>Technology      | Performance | 情報のみ                                                      | インテル <sup>®</sup> ターボ・ブースト・テクノロジーのステータスの既定値<br>、理論値、および現在値を表示                                                                                                    |

| Intel® Turbo<br>Boost<br>Technology            | Performance > Processor<br>Overrides                                                                                                    | • Enable<br>• Disable                    | <b>Enable</b> : 消費電力、電流、温度が制限値より低い値で動作した場<br>合プロセッサー・コアをベース動作周波数より高速に実行できる<br><b>Disable</b> : Maximum Non-Turbo Ratio (最大非ターボ比率) を使用<br>する                                                                                                    |
|------------------------------------------------|----------------------------------------------------------------------------------------------------|------------------------------------------|----------------------------------------------------------------------------------------------------|
| Intel®<br>Virtualization<br>Technology         | Security                                                                                                    | • Enable<br>• Disable                    | バーチャライゼーション・テクノロジーの有効または無効を指定<br>。 設定の変更には電源の入れ直しが必要です。                                                                                                    |
|                                                |                                                                                                    |                                          | 詳細については、次を参照してください:<br><u>http://www.intel.com/jp/technology/virtualization/index.htm</u>                                                                                                    |
| Intel® VT for<br>Directed I/O<br>(VT-d)        | Security > Intel® VT for<br>Directed I/O (VT-d)                                                                                                    | • Enable<br>• Disable                    | Directed I/O (VT-d) 向けインテル® VT の有効または無効を指定。<br>この機能は、I/O 仮想化の管理にハードウェア・サポートを追加し<br>ます。 有効の場合、BIOS は DMA リマッピング ACPI 表を発行<br>します。<br><i>インテル</i> ® VT の詳細については、次を参照してください:<br><u>http://www.intel.com/technology/advanced_comm/virtualization.htm</u> |
| Internal 91XX<br>Blue SATA                     | Configuration > SATA<br>Drives                                                                                                    | • Enable<br>• Disable                    | 内部シリアル ATA 青色コネクターを有効または無効に設定                                                                                                    |
| (Gen 3)<br>Internal LED<br>Brightness<br>Level | Configuration > On-Board<br>Devices                                                                                                    | • Off<br>• Low<br>• Med<br>• High        | デスクトップ・ボードの電源スイッチの明るさを指定<br><i>この BIOS 設定は一部のエクストリーム・シリーズのインテル</i> ®<br><i>デスクトップ・ボードにのみ表示されます。</i>                                                                                                    |
| Internal PLL<br>Voltage<br>Override            | Performance                                                                                                    | • Enable<br>• Disable                    | Disable: プロセッサー内部の PLL 回路の電圧を初期値に維持し<br>ます。<br>Enable: プロセッサー内部の PLL 回路の電圧を上昇させます。<br>プロセッサーが高い動作周波数で実行しているときに、安定性が<br>向上する場合があります。<br>警告: Internal PLL Voltage Override が有効になっていると ACPI<br>S3 Sleep State が無効となります。                                 |
| Internal<br>SPDIF/DMIC<br>Header               | Configuration > Onboard<br>Devices                                                                                                    | SPDIF Out     DMIC Mic                   | 内部のデジタルオーディオ・ヘッダーを SPDIF または DMIC に指<br>定                                                                                                    |
| Interrupt<br>Remapping                         | Security > Intel® VT for<br>Directed I/O (VT-d)                                                                                                    | <ul><li>Enable</li><li>Disable</li></ul> | VT-d 割り込みリマッピング・サポートの有効または無効を指定                                                                                                    |
| Inverter<br>Frequency (Hz)                     | Configuration > Video ><br>Advanced Flat Panel<br>Display Settings                                                                                       | 数値                                       | 適切な値については、インバーター・ボードの仕様を確認してく<br>ださい。 警告: サポートされていない値に設定するとハードウェ<br>アに損傷を与える可能性があります。                                                                                                    |
| Inverter<br>Polarity                           | Configuration > Video ><br>Advanced Flat Panel<br>Display Settings                                                                                       | Normal     Inverted                      | Normal: PWM = 0% (Dim)<br>Inverted: PWM = 0% (Bright)<br>適切な値については、インバーター・ボードの仕様を確認してく<br>ださい。                                                                                                    |
| IPv4 Address                                   | Intel® ME > Intel® Active (<br>または Standard)<br>Management Technology<br>Configuration > Local<br>Setup and Configuration ><br>IPv4 TCP/IP Configuration | ユーザー定義                                   | ドット付き 10 進記法でアドレスを入力 (例: 192.168.0.10)<br>DHCP が無効の場合 IP アドレスはホスト OS の IP アドレスと別<br>のアドレスにする必要があります。                                                                                                    |
| IPv6 Address                                   | Intel® ME > Intel® Active (<br>または Standard)<br>Management Technology<br>Configuration > Local<br>Setup and Configuration ><br>IPv6 TCP/IP Configuration | ユーザー定義                                   | 有効なアドレスを入力 (例:<br>1122:3344:5566:7788:99AA:BBCC:DDEE:FF00)                                                                                                    |

| IPv6 Default<br>Router      | Intel® ME > Intel® Active (<br>または Standard)<br>Management Technology<br>Configuration > Local<br>Setup and Configuration ><br>IPv6 TCP/IP Configuration | ユーザー定義                                   | 有効なアドレスを入力 (例:<br>1122:3344:5566:7788:99AA:BBCC:DDEE:FF00)                               |
|-----------------------------|----------------------------------------------------------------------------------------------------|------------------------------------------|------------------------------------------------------------------------------------------|
| IPv6 Interface<br>ID        | Intel® ME > Intel® Active (<br>または Standard)<br>Management Technology<br>Configuration > Local<br>Setup and Configuration ><br>IPv6 TCP/IP Configuration | • Random ID<br>• Intel ID<br>• Manual ID | Random ID: ランダムに ID を生成<br>Intel ID: MAC アドレスから ID を生成<br>Manual ID: ユーザー入力の 64 ビットの有効な値 |
| IPv6 Manual<br>Interface ID | Intel® ME > Intel® Active (<br>または Standard)<br>Management Technology<br>Configuration > Local<br>Setup and Configuration ><br>IPv6 TCP/IP Configuration | ユーザー定義                                   | IPv6 Interface ID が Manual ID に設定されている場合 64 ビットの<br>値を入力 (例: 1122:3344:5566:7788)        |

| L                                                |                                                                         |                                                                    |                                                                                                    |
|--------------------------------------------------|-------------------------------------------------------------------------|--------------------------------------------------------------------|----------------------------------------------------------------------------------------------------|
| BIOS 設定                                          | BIOS 画面でのアクセス方<br>法                                                     | オプション                                                              | 説明 / 目的                                                                                                    |
| L2 Cache RAM                                     | Main                                                                    | 情報のみ                                                               | 搭載プロセッサーの L2 キャッシュ・メモリーの合計容量を表示<br>(MB)。 搭載プロセッサーがマルチコアの場合、コア数 x コアごと<br>の L2 キャッシュと表示されます。<br>この設定は搭載プロセッサーが L2 キャッシュに対応している場合<br>に表示されます。                        |
| L3 Cache RAM                                     | Main                                                                    | 情報のみ                                                               | 搭載プロセッサーの L3 キャッシュ・メモリーの合計サイズを表示<br>(MB)<br><i>この設定は L3 キャッシュ対応プロセッサーを搭載したシステムにのみ表示されます。</i>                                                                       |
| LAN                                              | Configuration > On-Board<br>Devices                                     | <ul><li>Enable</li><li>Disable</li></ul>                           | オンボード LAN コントローラーの有効または無効を指定                                                                                                    |
| Load Custom<br>Defaults                          | Exit                                                                    | Continue?<br>(Y/N)                                                 | BIOS はセットアップ・デフォルトをロード。 ユーザーのカスタ<br>ムデフォルトがある場合、ユーザーのデフォルトを使用します。                                                                                                  |
| Load Optimal<br>Defaults                         | Exit                                                                    | Continue?<br>(Y/N)                                                 | BIOS はセットアップ・デフォルトをロード。 OEM カスタムデフ<br>ォルトがある場合はそちらが使用されます。 この項目は、F9<br>BIOS Setup ホットキーと同等であり、 BIOS Passwords、HD<br>Passwords、および Intel® ME メニューの項目には影響を与えま<br>せん。 |
| Long Duration<br>Power Limit<br>Override (Watts) | Performance > Processor<br>Overrides > Intel® Turbo<br>Boost Technology | 数値                                                                 | インテル <sup>®</sup> ターボ・ブースト・テクノロジーは、Long Duration<br>Power Limit Time Window で指定した時間中はこの電力制限を使<br>用                                                                 |
| Long Duration<br>Power Limit<br>Time Window      | Performance > Processor<br>Overrides > Intel® Turbo<br>Boost Technology | 数値                                                                 | インテル <sup>®</sup> ターボ・ブースト・テクノロジーは、Long Duration<br>Power Limit Time Window では Long Duration Power Limit<br>Override を使用 (秒で指定)                                    |
| LVDS Interface<br>Type                           | Configuration > Video ><br>LVDS Settings ><br>Advanced LVDS Settings    | <ul> <li>Single-</li> <li>Channel</li> <li>Dual-Channel</li> </ul> | LVDS の接続性を設定                                                                                                    |
| LVDS Spread<br>Spectrum<br>Control               | Configuration > Video ><br>Advanced Flat Panel<br>Display Settings      | Disable     +/- 0.5%     Center Spread     1.0% Center     Spread  | LVDS スペクトラム拡散クロックを設定                                                                                                    |

| Μ                        |                                          |               |                                                                                                    |
|--------------------------|------------------------------------------|---------------|----------------------------------------------------------------------------------------------------|
| BIOS 設定                  | BIOS 画面でのアクセス方<br>法                      | オプション         | 説明 / 目的                                                                                                    |
| Maintain Aspect<br>Ratio | Configuration > Video ><br>LVDS Settings | • Yes<br>• No | グラフィックス・ドライバーの初期化の前にアスペクト比を選択<br>Yes: ネイティブのアスペクト比<br>No: フルスクリーン<br><i>この BIOS 設定は、LVDS 対応インテル® デスクトップ・ボード<br/>にのみ表示されます。</i> |

| Manageability<br>Feature                  | Intel® ME > Intel®<br>Management Engine<br>Configuration                      | None     Intel® AMT     Intel®     Standard     Manageability | None: 既定値。この設定を使用するとオンボード LAN の有効/無<br>効を切り替えられる<br>Intel® AMT: インテル® アクティブ・マネジメント・テクノロジ<br>ーを有効にします。詳細は次のページを参照してください:<br>http://www.intel.com/ip/technology/platform-technology/intel-amt/<br>Intel® Standard Manageability: スタンダード・マネージャビリ<br>ティーを有効にする<br>AMT またはスタンダード・マネージャビリティー・オプションは<br>、システムに取り付けられているプロセッサー/チップセットに依<br>存します。 |
|-------------------------------------------|-------------------------------------------------------------------------------|---------------------------------------------------------------|----------------------------------------------------------------------------------------------------|
| Manufacturer                              | Main > System<br>Identification Information ><br>Chassis Information          | 情報のみ                                                          | SMBIOS タイプ 3 ストラクチャーからシャーシのバージョン文字<br>列を表示                                                                                                    |
| Manufacturer                              | Main > System<br>Identification Information ><br>Desktop Board<br>Information | 情報のみ                                                          | SMBIOS タイプ2ストラクチャーからボードの製造元文字列を表示                                                                                                    |
| Manufacturer                              | Main > System<br>Identification Information ><br>System Information           | 情報のみ                                                          | SMBIOS タイプ1ストラクチャーからシステムの製造元文字列を<br>表示                                                                                                    |
| Master Key<br>Hard Disk Drive<br>Password | Security                                                                      | 情報のみ                                                          | マスターキー HDD パスワードが設定されているかどうか報告する                                                                                                    |
| Max Inverter<br>Current Limit<br>(%)      | Configuration > Video ><br>Advanced Flat Panel<br>Display Settings            | 数値                                                            | インバーター・ボードの動作に許容可能な最大 PWM を設定。これはモニターのバックライトに対する電流供給量の上限になります。<br>適切な値については、インバーター・ボードの仕様を確認してください。 警告: サポートされていない値に設定するとハードウェアに損傷を与える可能性があります。                                                                                                    |
| Maximum Duty<br>Cycle                     | Configuration > Fan<br>Control & Real-Time<br>Monitoring                      | 数値                                                            | 通常使用においてファンがそれ以上の速度では回転しない最大デ<br>ューティー・サイクルを指定                                                                                                    |
| Maximum Non-<br>Turbo Ratio               | Performance > Processor<br>Overrides                                          | 数値                                                            | 最大非ターボ・プロセッサー速度 = 最大非ターボ比率 x ホストク<br>ロック周波数<br>インテル® ターボ・ブースト・テクノロジーを利用している場<br>合、このパラメーターとホストクロック周波数でプロセッサーの<br>最大動作速度が決定されます。                                                                                                    |
| ME Wake from<br>S3, S4, S5                | Intel® ME > Intel®<br>Management Engine<br>Configuration                      | Enable     Disable                                            | システムのスリーブ状態におけるインテル® ME の状態を決定<br>Enable: S3、S4、S5 スリープ時に ME が復帰可能<br>Disable: S3、S4、S5 スリープ時に ME は復帰できない                                                                                                    |
| Memory                                    | Performance                                                                   | 情報のみ                                                          | メモリー電圧の既定値、理論値、および現在値を表示                                                                                                    |

| Memory<br>Channel x<br>Slot y | Main                                       | 情報のみ                                           | <ul> <li>チャネルxスロットyに取り付けられているシステムメモリーの<br/>サイズを表示(GB)</li> <li>マザーボードに搭載されているそれぞれのメモリースロットに対して1行が表示されます。表示順はプロセッサーからメモリースロットまでの距離に基づいており、プロセッサーに最も近いスロットが最初に表示されます。</li> <li>例:</li> <li>Memory Channel A Slot 0 2 GB<br/>Memory Channel B Slot 0 1 GB</li> </ul> |
|-------------------------------|--------------------------------------------|------------------------------------------------|----------------------------------------------------------------------------------------------------|
| Memory<br>Correction          | Performance > Memory<br>Overrides          | Non-ECC     ECC                                | システムと搭載メモリーすべてが ECC (Error Correction Code) に<br>対応している場合にエラーレポート機能のオン・オフ切り替え可                                                                                                    |
|                               |                                            |                                                | 能                                                                                                    |
|                               |                                            |                                                | この BIOS 設定は、ECC DIMM を搭載した ECC メモリー対応デ<br>スクトップ・ボードにのみ表示されます。                                                                                                    |
| Memory                        | Performance > Memory                       | • Auto                                         | Auto:ホストクロック周波数、搭載プロセッサーの対応周波数倍                                                                                                    |
| Multiplier                    | Overrides > Performance<br>Memory Profiles | <ul> <li>Multiplier:</li> <li>DDRx-</li> </ul> | 率、および DIMM が対応するメモリー周波数に基づいて BIOS が                                                                                                    |
|                               |                                            | Frequency                                      | メモリー周波数倍率を選択<br>Multiplier: DDRx-Frequency: BIOS は指定したメモリー周波数倍                                                                                                    |
|                               |                                            |                                                | 率を使用。 これに伴って周波数倍率が選択されている場合、メモ                                                                                                    |
|                               |                                            |                                                | リーは表示されている動作周波数で動作します。                                                                                                    |
| Memory Speed                  | Main                                       | 情報のみ                                           | 現在のメモリー速度を表示。 これは現在のホストクロック周波数                                                                                                    |
|                               | Denfermente Menser                         | た料えること                                         | ×メモリー周波数倍率として算出されます。                                                                                                    |
| Memory Voltage                | Overrides > Performance<br>Memory Profiles | 複数の電圧値                                         | メモリー電圧を変更すると、オーハークロックか可能になったり<br>、メモリーの互換性が向上する場合があります。                                                                                                    |
| Microcode                     | Main > System                              | 情報のみ                                           | 32 ビット・プロセッサーのマイクロコード・アップデート・リビ                                                                                                    |
| Min Inverter                  | Configuration > Video >                    |                                                | ンヨンを 16 進致じ衣示<br>インバーター・ボードの動作に許容可能な最小 PM/M を設定                                                                                                    |
| Current Limit<br>(%)          | Advanced Flat Panel<br>Display Settings    | 32 112                                         | れはモニターのバックライトに対する電流供給量の下限になります。                                                                                                    |
|                               |                                            |                                                | 適切な値については、インバーター・ボードの仕様を確認してく                                                                                                    |
|                               |                                            |                                                | ださい。 警告: サポートされていない値に設定するとハードウェ                                                                                                    |
|                               |                                            |                                                | ノに浪厥で子えるり形はバぬツまり。                                                                                                    |
| Minimum Duty                  | Configuration > Fan                        | 数値                                             | ファンがそれ以下の速度では回転しない最小デューティー・サイ                                                                                                    |
| Cycle                         | Control & Real-Lime<br>Monitoring          |                                                | クルを指定                                                                                                    |
| Mode                          | Intel® ME > Intel® Active (                | 情報のみ                                           | プロビジョニング・モードを表示: TLS-PSK、TLS-PKI、または                                                                                                    |
|                               | または Standard)<br>Management Technology     |                                                | Not Defined のいずれか                                                                                                    |
|                               | Configuration > View                       |                                                |                                                                                                    |
|                               | Provisioning Record                        |                                                |                                                                                                    |

| Mode                                   | Configuration >On-Board<br>Devices > Parallel Port | <ul> <li>Output only</li> <li>Bi-directional</li> <li>EPP</li> <li>ECP</li> </ul> | パラレルポートのモードを指定。 このオプションはパラレルポー<br>トが有効な場合にのみ利用できます。<br>Output Only: AT* 互換モードで動作<br>Bi-directional: PS/2 互換*モードで動作<br>EPP: 拡張パラレルポート・モード - プリンターでない周辺機器用<br>の双方向高速モード<br>ECP: Enhanced Capability Port モード - プリンターおよびスキャ<br>ナー用の双方向高速モード |
|----------------------------------------|----------------------------------------------------|-----------------------------------------------------------------------------------|----------------------------------------------------------------------------------------------------|
| mSATA Port                             | Configuration > SATA<br>Drives                     | 情報のみ                                                                              | その SATA ポートに接続されているデバイスのデバイス識別文字<br>列、容量 (GB)、ネゴシエート速度 (1.5 Gb/秒、3.0 Gb/秒、または<br>6.0 Gb/秒)を表示。 デバイスが接続されていない場合には [Not<br>Installed] という文字列が表示されます。                                                                                       |
| mSATA Port x<br>Hot Plug<br>Capability | Configuration > SATA<br>Drives                     | <ul><li>Enable</li><li>Disable</li></ul>                                          | 有効にすると SATA ポートをホットプラグ対応として報告します<br>。                                                                                                    |
| Multiplier                             | Performance                                        | 情報のみ                                                                              | メモリー周波数倍率の既定値、理論値、および現在値を表示                                                                                                    |

| Ν                                   |                                     |                                          |                                                                      |
|-------------------------------------|-------------------------------------|------------------------------------------|----------------------------------------------------------------------|
| BIOS 設定                             | BIOS 画面でのアクセス方<br>法                 | オプション                                    | 説明/目的                                                                |
| No SATA<br>Devices<br>Detected      | Configuration > SATA<br>Drives      | 情報のみ                                     | これは Discrete-SATA が有効なのに Discrete-SATA ポートにデバ<br>イスが検出されない場合に表示されます。 |
| No Video<br>Detected Error<br>Beeps | Configuration > Video               | <ul><li>Enable</li><li>Disable</li></ul> | ビデオが検出されない場合に鳴るマザーボード搭載スピーカーの<br>ビープ音の有効または無効を指定                     |
| Numlock                             | Configuration > On-Board<br>Devices | • Off<br>• On                            | Numlock がオンの場合テンキーをデフォルトで数値入力にする                                     |

| 0                                 |                                                          |                                                |                                                                                                    |
|-----------------------------------|----------------------------------------------------------|------------------------------------------------|----------------------------------------------------------------------------------------------------|
| BIOS 設定                           | BIOS 画面でのアクセス方<br>法                                      | オプション                                          | 説明 / 目的                                                                                                    |
| Onboard LAN<br>MAC Address        | Main > System<br>Identification Information              | 情報のみ                                           | オンボード LAN デバイスの MAC アドレスを 16 進数で表示                                                                                            |
| Optical Drive<br>Order            | Boot                                                     | 取り付けられ<br>ている光学ド<br>ライブ<br>(CD/DVD) すべ<br>ての一覧 | 光学ドライブ (CD/DVD) の優先順位を指定。 一覧には検出された<br>光学ドライブがすべて表示され、 ユーザーがデバイスの起動順序<br>を変更可能。 光学ドライブから起動する場合、BIOS はこの一覧<br>の順序に従って起動を試行します。 |
| OS ACPI C2<br>Report              | Power                                                    | <ul><li>Enable</li><li>Disable</li></ul>       | OS ACPI C2 レポートの有効または無効を指定。 有効にすると、<br>BIOS は ACPI C2 ステートを報告します (プロセッサーの C3 ステ<br>ートにマッピングされる)。                              |
| Over-<br>Temperature<br>Threshold | Configuration > Fan<br>Control & Real-Time<br>Monitoring | 数値                                             | その温度以上でランタイム・アプリケーションが警告を発するこ<br>とができる温度の閾値を指定                                                                                |
| Over-Voltage<br>Threshold         | Configuration > Fan<br>Control & Real-Time<br>Monitoring | ユーザー定義                                         | その電圧以上でランタイム・アプリケーションが警告を発するこ<br>とができる電圧の閾値を指定                                                                                |

| Overclocking<br>Assistant              | Performance | • Manual<br>• Automatic | Manual: パフォーマンス関連の設定をユーザーが手動で構成<br>Automatic: パフォーマンス関連の設定 (下位画面のものを含む)<br>が、Processor Speed (GHz)、Internal Graphics Speed (GHz)、<br>Memory Speed (MHz) を除いて灰色表示となり、以下のように設<br>定される:<br>• Failsafe Watchdog - Enable<br>• Host Clock Frequency (MHz) - 100<br>• Processor Voltage Override Type - None<br>• Intel® Turbo Boost Technology - Enable<br>• Sustained Mode Time (Seconds) - 1<br>• IGD Current Limit (Amps) - 64<br>• Active Core-Based Ratio Limits - Disable |
|----------------------------------------|-------------|-------------------------|----------------------------------------------------------------------------------------------------|
| Overridden Host<br>Clock<br>Frequency  | Main        | 情報のみ                    | 現在のホストクロック周波数を表示<br>この BIOS 設定は、Host Clock Frequency がデフォルト以外の値<br>になっているインテル® デスクトップ・ボードにのみ表示されま<br>す。                                                                                                    |
| Overridden<br>Memory Speed             | Main        | 情報のみ                    | 現在のメモリー速度を表示。 これは現在のホストクロック周波数<br>x メモリー周波数倍率として算出されます。<br>この BIOS 設定は、Host Clock Frequency と Memory Multiplier が<br>デフォルト以外の値になっているインテル® デスクトップ・ボー<br>ドにのみ表示されます。                                                                                                    |
| Overridden<br>Processor<br>Speed       | Main        | 情報のみ                    | 現在の設定におけるプロセッサーの最大動作速度を表示。 これは<br>現在のホストクロック周波数 x 最大非ターボ比率として算出され<br>ます。<br><i>この BIOS 設定は Host Clock Frequency または Maximum Non-</i><br><i>Turbo Ratio のデフォルト設定が変更されているインテル® デスク</i><br><i>トップ・ボードにのみ表示されます。</i>                                                                                                    |
| Overridden<br>Processor Turbo<br>Speed | Main        | 情報のみ                    | 現在の設定におけるプロセッサーの最大動作速度を表示。 これは<br>現在のホストクロック周波数 x 1 コアのアクティブ・ターボ比率<br>として算出されます。<br><i>この BIOS 設定は Host Clock Frequency または Turbo Ratios のデ</i><br>フォルト設定が変更されているインテル® デスクトップ・ボード<br>にのみ表示されます。                                                                                                    |

| Р                                       |                                                                    |                                          |                                        |
|-----------------------------------------|--------------------------------------------------------------------|------------------------------------------|----------------------------------------|
| BIOS 設定                                 | BIOS 画面でのアクセス方<br>法                                                | オプション                                    | 説明 / 目的                                |
| Panel Power<br>Cycle Delay<br>Time (ms) | Configuration > Video ><br>Advanced Flat Panel<br>Display Settings | 数値                                       | ディスプレイパネル再起動の遅延時間を指定                   |
| Panel Power-<br>Down Delay<br>Time (ms) | Configuration > Video ><br>Advanced Flat Panel<br>Display Settings | 数値                                       | ディスプレイパネル電源オフの遅延時間を指定                  |
| Panel Power-On<br>Delay Time (ms)       | Configuration > Video ><br>Advanced Flat Panel<br>Display Settings | 数値                                       | システムの起動後ディスプレイ・パネルがオンになるまでの遅延<br>時間を指定 |
| Parallel Port                           | Configuration >On-Board<br>Devices                                 | <ul><li>Enable</li><li>Disable</li></ul> | パラレルポートの有効または無効を指定                     |

| Partial Intel®<br>AMT Reset                          | Intel® ME > Intel® Active (<br>または Standard)<br>Management Technology<br>Configuration | Continue?<br>(Y/N)                                                                                                    | インテル <sup>®</sup> AMT の設定を工場既定値にリセット。ただし、インテ<br>ル <sup>®</sup> ME パスワード、PSK (PID/PPS)、ドメイン名、ホスト名はリ<br>セットしません。                                                                                                    |
|------------------------------------------------------|----------------------------------------------------------------------------------------|----------------------------------------------------------------------------------------------------|----------------------------------------------------------------------------------------------------|
| Partial Intel®<br>Standard<br>Manageability<br>Reset | Intel® ME > Intel®<br>Standard Management<br>Technology Configuration                  | Continue?<br>(Y/N)                                                                                                    | インテル <sup>®</sup> スタンダード・マネージャビリティーの設定を工場既定<br>値にリセット。ただし、インテル <sup>®</sup> ME パスワード、PSK<br>(PID/PPS)、ドメイン名、ホスト名はリセットしません。                                                                                                |
| Pass Thru DMA                                        | Security > Intel® VT for<br>Directed I/O (VT-d)                                        | <ul><li>Enable</li><li>Disable</li></ul>                                                                                                    | Isoch/非 Isoch VT-d エンジン・パススルー DMA サポートの有効<br>または無効を指定                                                                                                    |
| PAVP                                                 | Configuration > Video                                                                  | • Lite<br>• Disable                                                                                                    | Protected Audio-Video Path (PAVP) は、ハードウェア・アクセラ<br>レーションによるオーディオ/ビデオ・デコードを用いてコンテン<br>ツを保護します。 これには PAVP 対応プロセッサー/チップセット<br>が必要です。 この項目は BIOS セットアップには表示されません<br>。これは Intel® Integrator Toolkit (ITK) からのみアクセス可能な項<br>目です。 |
| PCH Core                                             | Performance                                                                            | 情報のみ                                                                                                    | PCH コア電圧の既定値、理論値、および現在値を表示                                                                                                    |
| PCH Core<br>Voltage<br>Override                      | Performance > Bus<br>Overrides                                                         | 複数の電圧値                                                                                                    | Configuration ページで Uncore/QPI Voltage の値を上げたとき、動作の安定性を確保するために PCI コア電圧の調整が必要となる可能性があります。                                                                                                    |
| PCI Bus<br>Frequency                                 | Performance > Bus<br>Overrides                                                         | 情報のみ                                                                                                    | PCI バスのクロック周波数を表示                                                                                                    |
| PCI Express<br>Bus Frequency                         | Performance > Bus<br>Overrides                                                         | <ul> <li>110MHz</li> <li>109MHz</li> <li>108MHz</li> <li>107MHz</li> <li>106MHz</li> <li>105MHz</li> <li>104MHz</li> <li>103MHz</li> <li>102MHz</li> <li>101MHz</li> <li>Default</li> </ul> | PCI Express のクロック周波数を設定。 古い PCI バスのクロック<br>周波数はこの 3 分 1 に設定されます。                                                                                                    |
| PCI Latency<br>Timer                                 | Configuration > On-Board<br>Devices                                                    | • 32<br>• 64<br>• 96<br>• 128<br>• 160<br>• 192<br>• 224<br>• 248                                                                                                    | バス・マスターに対して PCI 遅延時間を設定。 PCI デバイスがク<br>ロックサイクル中に PCI バスを確保する時間を制限します。 レガ<br>シー PCI デバイスにのみ適用。                                                                                                    |
| PCI/PCIe Slot<br>Information                         | Configuration > PCI/PCIe<br>Add-In Slots                                               | 情報のみ                                                                                                    | マザーボードのそれぞれのスロットに対して、以下の情報を1行<br>表示                                                                                                    |
|                                                      |                                                                                        |                                                                                                    | <ul> <li>・スロット・ナンバー (ボードのシルクスクリーン表示と一致する<br/>必要があります)</li> <li>・スロットの種類 (PCI または PCIe)</li> <li>・PCIe スロット電気的帯域幅</li> <li>・PCIe スロット・ネゴシエート帯域幅</li> <li>・データ転送速度</li> </ul>                                               |
| PCIe ASPM L0s                                        | Power                                                                                  | <ul><li>Enable</li><li>Disable</li></ul>                                                                                                    | PCIe Active State Power Management: L0 は PCI Express Link の<br>1 方向を低消費電力状態に設定                                                                                                    |
| PCIe ASPM L1                                         | Power                                                                                  | • Enable<br>• Disable                                                                                                    | PCIe Active State Power Management: L1 は双方向の PCI<br>Express Link を低消費電力状態に設定                                                                                                    |

| PCIe ASPM<br>Support                                  | Power                                                                                                    | • Disable<br>• Enable<br>• PEG Only                                           | <b>Disable</b> : すべての PCIe デバイスで ASPM サポートが無効になる<br><b>Enable</b> : すべての PCIe デバイスで ASPM サポートが有効になる<br><b>PEG Only</b> : ASPM は PCI Express Graphics (PEG) スロットに搭載したデバイスでのみ有効になる                                                                                           |
|-------------------------------------------------------|----------------------------------------------------------------------------------------------------|-------------------------------------------------------------------------------|----------------------------------------------------------------------------------------------------|
| Performance<br>Memory Profiles                        | Performance > Memory<br>Overrides                                                                                                    | Automatic     Manual –     User Defined     Profile x:     XMP-     Frequency | DIMM SPD の既定のメモリー設定の使用、手動でメモリー設定の<br>変更、または XMP プロファイルの選択を実行<br>Automatic: BIOS が全メモリー・パラメーターを自動的に設定<br>Manual – User Defined: ユーザーがメモリーのパラメーターを自<br>由にコントロール可能<br>Profile x: XMP-Frequency: 選択した XMP プロファイルに従って<br>BIOS がメモリーのパラメーターを設定                                   |
| Periodic Update<br>Interval                           | Intel® ME > Intel® Active (<br>または Standard)<br>Management Technology<br>Configuration > Local<br>Setup and Configuration                                        | 数値                                                                            | Dynamic DNS Update が有効の場合、この値で DDNS (Dynamic<br>DNS) アップデートの送信間隔を指定                                                                                                    |
| Permanent<br>Certificate<br>Name                      | Intel® ME > Intel® Active (<br>または Standard)<br>Management Technology<br>Configuration > Remote<br>Setup and Configuration ><br>Manage Permanent<br>Certificates | 情報のみ                                                                          | 恒久的証明書の名前を表示                                                                                                    |
| PKI DNS Suffix                                        | Intel® ME > Intel® Active(<br>または Standard)<br>Management Technology<br>Configuration > Remote<br>Setup and Configuration                                        | ユーザー定義                                                                        | PKI (Public Key Infrastructure) 用の Domain Name System サフィ<br>ックス。 この値はプロビジョニング・サーバーの証明書で FQDN<br>を検証するために使用されます (例: name.com)                                                                                                    |
| Portable Device<br>Charging Mode                      | Configuration > On-Board<br>Devices > USB                                                                                                    | • Off<br>• Charging in<br>S3/S4/S5<br>• Charging<br>Only                      | <ul> <li>黄色の USB ポートは、最大給電量が多くなる Portable Device Charging Mode をサポートしています。</li> <li>Off: USB は通常動作: USB ポートは S3/S4/S5 の状態で外部用に給電しません。</li> <li>Charging in S3/S4/S5: USB ポートは S3/S4/S5 状態で外部に給電します。</li> <li>Charging Only: USB ポートは常に外部に給電しますが、データ転送には利用できません。</li> </ul> |
| POST Code<br>Routing                                  | Boot > Boot Display<br>Options                                                                                                    | • Onboard<br>• PCI                                                            | ポート 80h、84-86h、88h、8C-8Eh のルーティングを指定<br>Onboard: BIOS POST コードをオンボード POST コード LED デ<br>ィスプレイに送信<br>PCI: BIOS POST コードを PCI バス (PCI スロットに差し込まれ<br>ている POST カード) に送信                                                                                                    |
| POST Function<br>Hotkeys<br>Displayed                 | Boot > Boot Display<br>Options                                                                                                    | • Enable<br>• Disable                                                         | 有効の場合、BIOS は POST 中ファンクション・キーのプロンプ<br>トを表示。 プロンプトが無効でもファンクション・キーの入力は<br>有効です。                                                                                                    |
| Power-On to<br>Backlight<br>Enable Delay<br>Time (ms) | Configuration > Video ><br>Advanced Flat Panel<br>Display Settings                                                                                               | 数値                                                                            | フラットパネルがオンになってからバックライトが点灯するまで<br>の遅延時間を指定                                                                                                    |
| Pre-Defined<br>EDID<br>Configuration                  | Configuration > Video ><br>Advanced Flat Panel<br>Display Settings                                                                                               | 複数のフラッ<br>トパネル・タ<br>イプ                                                        | ビデオ BIOS 内の EDID 構成一覧から定義済み EDID を選択                                                                                                    |

| Preferred DNS<br>Address                    | Intel® ME > Intel® Active (<br>または Standard)<br>Management Technology<br>Configuration > Local<br>Setup and Configuration ><br>IPv4 TCP/IP Configuration | ユーザー定義                                                                                                    | ドット付き 10 進記法でアドレスを入力 (例: 255.255.255.0)                                                                                                    |
|---------------------------------------------|----------------------------------------------------------------------------------------------------|----------------------------------------------------------------------------------------------------|----------------------------------------------------------------------------------------------------|
| Preferred DNS<br>IPv6 Address               | Intel® ME > Intel® Active (<br>または Standard)<br>Management Technology<br>Configuration > Local<br>Setup and Configuration ><br>IPv6 TCP/IP Configuration | ユーザー定義                                                                                                    | 有効なアドレスを入力 (例:<br>1122:3344:5566:7788:99AA:BBCC:DDEE:FF00)                                                                                                    |
| Primary Video<br>Adapter                    | Configuration > Video                                                                                                    | <ul> <li>Auto</li> <li>Int Graphics</li> <li>(IGD)</li> <li>Ext PCle</li> <li>Graphics</li> <li>(PEG)</li> <li>Ext PCI</li> <li>Graphics</li> <li>Manual</li> </ul> | システム起動時にアクティブとなるディスプレイ・デバイスとし<br>て、特定のビデオ・コントローラーを選択<br>システムの構成によって利用可能なオプションが異なる場合があ<br>ります。                                                                          |
| Processor C<br>States                       | Power                                                                                                    | • Enable<br>• Disable                                                                                                    | Enabled:システムの消費電力を最大限節約<br>Disabled:システム性能は向上しますが、システムの消費電力が<br>大きくなる可能性があります。                                                                                         |
|                                             |                                                                                                    |                                                                                                    | スト機能を完全に機能させるにはCステートが必要です。                                                                                                    |
| Processor Core                              | Performance                                                                                                    | 情報のみ                                                                                                    | プロセッサー・コア電圧の既定値、理論値、および現在値を表示                                                                                                    |
| Processor<br>Family x Model<br>y Stepping z | Main > System<br>Identification Information                                                                                                    | 情報のみ                                                                                                    | プロセッサー・ファミリー、モード、ステッピング情報 (拡張ファ<br>ミリー/モデルを含む) を 16 進数で表示。 これらは、CPUID 命令<br>の EAX レジスター出力から、EAX が 1 にセットされている時に<br>取得します。                                              |
| Processor<br>Power Efficiency<br>Policy     | Power                                                                                                    | High<br>Performance<br>Balanced<br>Low Power                                                                                                    | プロセッサーを省電力志向にするか、高パフォーマンス志向にす<br>るか設定<br>High Performance: MSR 1B0h Bits 3:0 を 0h に設定<br>Balanced: MSR 1B0h Bits 3:0 を 5h に設定<br>Low Power: MSR 1B0h Bits 3:0 を 7h に設定 |
| Processor<br>Signature                      | Main > System<br>Identification Information                                                                                                    | 情報のみ                                                                                                    | 32 ビットのプロセッサー・シグネチャーを 16 進数で表示。これ<br>は、CPUID 命令の EAX レジスター出力から、EAX が 1 にセット<br>されている時に取得される                                                                            |
| Processor<br>Speed                          | Main                                                                                                    | 情報のみ                                                                                                    | 現在の設定におけるプロセッサーの最大動作速度を表示。 これは<br>現在のホスト・クロック周波数 x 最大非ターボ比率として算出さ<br>れます。                                                                                              |
| Processor<br>System Agent                   | Performance                                                                                                    | 情報のみ                                                                                                    | プロセッサー・システム・エージェント電圧の既定値、理論値、<br>および現在値を表示                                                                                                    |
| Processor Turbo<br>Speed                    | Main                                                                                                    | 情報のみ                                                                                                    | 現在の設定におけるプロセッサーの最大動作速度を表示。 これは<br>現在のホスト・クロック周波数 x1 コアのアクティブ・ターボ比<br>率として算出されます。                                                                                       |
| Processor Type                              | Main                                                                                                    | 情報のみ                                                                                                    | CPUID 命令から取得したプロセッサー・ブランド文字列を表示                                                                                                    |
| Product Name                                | Main > System<br>Identification Information ><br>Desktop Board<br>Information                                                                            | 情報のみ                                                                                                    | SMBIOS タイプ 2 ストラクチャーからボードの製品名文字列を表<br>示                                                                                                    |

| Product Name                                | Main > System<br>Identification Information ><br>System Information                                                        | 情報のみ                                                           | SMBIOS タイプ1ストラクチャーからシステムの製品名文字列を<br>表示                                                                                                    |
|---------------------------------------------|----------------------------------------------------------------------------------------------------|----------------------------------------------------------------|----------------------------------------------------------------------------------------------------|
| Provisioning<br>Mode                        | Intel® ME > Intel® Active (<br>または Standard)<br>Management Technology<br>Configuration > Remote<br>Setup and Configuration | 情報のみ                                                           | 現在のプロビジョニング・モードを表示: <b>PKI</b> または <b>PSK</b> のい<br>ずれか                                                                                                    |
| Provisioning<br>Record Details              | Intel® ME > Intel® Active (<br>または Standard)<br>Management Technology<br>Configuration > View<br>Provisioning Record       | 情報のみ                                                           | 以下のプロビジョニング情報を表示:<br>• Mode<br>• Server IP Address<br>• Server FQDN<br>• Date<br>• Time Validity Pass<br>• Secure DNS<br>• Host Initiated<br>• Hash Data<br>• Hash Type<br>• Cert. Serial Number<br>• Cert. Type |
| Provisioning<br>Server Address<br>IPv4/IPv6 | Intel® ME > Intel® Active (<br>または Standard)<br>Management Technology<br>Configuration > Remote<br>Setup and Configuration | ユーザー定義                                                         | ドット付き 10 進記法で IP アドレスを入力。 例:192.168.0.10                                                                                                    |
| Provisioning<br>Server Mode                 | Intel® ME > Intel® Active (<br>または Standard)<br>Management Technology<br>Configuration > Remote<br>Setup and Configuration | OTC uses<br>TLS-PSK<br>Remote<br>Configuration<br>uses TLS-PKI | TLS- PSK (Transport Layer Security with Pre-Shared Key) を使用<br>する OTC (ワンタッチ設定) か、またはインテル® AMT 導入ポリ<br>シーに基づいた TLS-PKI (Transport Layer Security with Public Key<br>Infrastructure) を使ったリモート設定かを選択               |
| Provisioning<br>Server Port                 | Intel® ME > Intel® Active (<br>または Standard)<br>Management Technology<br>Configuration > Remote<br>Setup and Configuration | 数値                                                             | プロビジョニン <sup>グ</sup> ・サーバー用のポート番号を入力。 ポート番号<br>の範囲 (0 - 65535)                                                                                                    |

| 4                       |                     |                                          |                                                                              |
|-------------------------|---------------------|------------------------------------------|------------------------------------------------------------------------------|
| BIOS 設定                 | BIOS 画面でのアクセス<br>方法 | オプション                                    | 説明 / 目的                                                                      |
| QPI Power<br>Management | Power               | <ul><li>Enable</li><li>Disable</li></ul> | QPI バスのパワー・マネジメントを有効化                                                        |
|                         |                     |                                          | 詳細は http://en.wikipedia.org/wiki/Intel_QuickPath_Interconnect を<br>参照してください。 |

| R                |                                                                                                    |                       |                                                                                                    |
|------------------|----------------------------------------------------------------------------------------------------|-----------------------|----------------------------------------------------------------------------------------------------|
| BIOS 設定          | BIOS 画面でのアクセス<br>方法                                                                                               | オプション                 | 説明 / 目的                                                                                                    |
| Redirection Mode | Intel® ME > Intel® Active<br>(または Standard)<br>Management Technology<br>Configuration ><br>SOL/IDER Configuration | • Enable<br>• Disable | リダイレクション・モードの有効または無効を指定<br>AMT 5.0 以前のバージョン向けの古い SMB リダイレクション・コ<br>ンソールを使用している場合、リダイレクション・モードは有効<br>にする必要があります。 |

| BIOS 設定用語集 - | . <i>T</i> | ルフ | Р | ~` | ツ | ŀ | 順 |
|--------------|------------|----|---|----|---|---|---|
|--------------|------------|----|---|----|---|---|---|

| Remote Control<br>of Opt-in Policy                                          | Intel® ME > Intel® Active<br>(または Standard)<br>Management Technology<br>Configuration > KVM<br>Configuration | • Enable<br>• Disable                      | Enable: リモートユーザーによるユーザー・オプトイン・ポリシ<br>ーの設定を許可<br>Disable: リモートユーザーによるユーザー・オプトイン・ポリ<br>シーの設定を許可しない                                                                                              |
|-----------------------------------------------------------------------------|----------------------------------------------------------------------------------------------------|--------------------------------------------|----------------------------------------------------------------------------------------------------|
| Removable Drive<br>Order                                                    | Boot                                                                                                    | 取り付けられ<br>ているリムー<br>バブル・デバ<br>イスすべての<br>一覧 | Boot Menu Type が Normal に設定されている場合リムーバブル・<br>デバイス (FDD、USB メモリー、など) の優先順位を指定。<br>一覧には検出されたリムーバブル・デバイスがすべて表示され、<br>ユーザーがデバイスの起動順序を変更可能。 リムーバブル・デバ<br>イスから起動する場合、BIOS はこの一覧の順序に従って起動を試<br>行します。 |
| Reset Intel®<br>AMT to default<br>factory settings                          | Maintenance<br>または<br>Intel® ME > Intel® Active<br>Management Technology<br>Configuration                    | Continue?<br>(Y/N)                         | インテル <sup>®</sup> AMT の設定を工場既定値にリセット。 選択すると、<br>BIOS で AMT の設定が無効になり、既定のインテル® ME 設定が<br>ロードします。                                                                                               |
| Reset Intel®<br>Standard<br>Manageability to<br>default factory<br>settings | Maintenance<br>または<br>Intel® ME > Intel®<br>Standard Management<br>Technology<br>Configuration               | Continue?<br>(Y/N)                         | インテル®スタンダード・マネージャビリティーの設定を工場既<br>定値にリセット。選択すると、BIOSでスタンダード・マネージ<br>ャビリティーの設定が無効になり、既定のインテル® ME 設定がロ<br>ードされます。                                                                                |
| Responsiveness                                                              | Configuration > Fan<br>Control & Real-Time<br>Monitoring                                                     | • Slow<br>• Normal<br>• Aggressive         | 温度の変化に応じたファン回転速度の変化の応答速度を指定                                                                                                    |
| Restore Default<br>Configuration                                            | Configuration > Fan<br>Control & Real-Time<br>Monitoring                                                     | Continue?<br>(Y/N)                         | はい (Y) を選択すると、BIOS の Fan Control 設定が消去されて初<br>期設定値がロードされます。 Fan Control 以外の BIOS セットア<br>ップには影響がありません。                                                                                        |

| S                       |                                |                                              |                                                                                                    |
|-------------------------|--------------------------------|----------------------------------------------|----------------------------------------------------------------------------------------------------|
| BIOS 設定                 | BIOS 画面でのアクセス<br>方法            | オプション                                        | 説明 / 目的                                                                                                    |
| S1 State<br>Indicator   | Power                          | Off     Blink     On     Alternate     Color | システムの電源状態が S1 のときのフロントパネル LED の動作を<br>決定                                                                                                    |
| S3 State<br>Indicator   | Power                          | Off     Blink     On     Alternate     Color | システムの電源状態が S3 のときのフロントパネルの電源 LED の<br>動作を決定                                                                                                    |
| SATA Controller<br>Mode | Configuration > SATA<br>Drives | • IDE<br>• AHCI                              | BIOS 設定で選択できるのは IDE と AHCI のみですが、SATA Gen<br>3 コントローラー Option ROM (起動時に ctrl + M 押してメニュー<br>を開く) から RAID モードを選択可能です。<br>注: RAID アレイを複数の SATA ドライバー・コントローラー (x6<br>ICH10 Gen-2 黒色ポート, x2 Discrete Gen-3 青色ポートおよび x2<br>eSATA Gen-2 赤色ポート) で共有することはできません。 |

| SATA Port x                        | Configuration > SATA<br>Drives                                                                                      | 情報のみ                                     | その SATA ポートに接続されているデバイスのデバイス識別文字<br>列、容量 (GB)、ネゴシエート速度 (1.5 Gb/秒、3.0 Gb/秒、または<br>6.0 Gb/秒) を表示。 デバイスが接続されていない場合には [Not<br>Installed] という文字列が表示されます。 |
|------------------------------------|----------------------------------------------------------------------------------------------------|------------------------------------------|----------------------------------------------------------------------------------------------------|
| SATA Port x Hot<br>Plug Capability | Configuration > SATA<br>Drives                                                                                      | <ul><li>Enable</li><li>Disable</li></ul> | 有効にすると SATA ポートをホットプラグ対応として報告します。                                                                                                    |
| Save Custom<br>Defaults            | Exit                                                                                                    | Continue?<br>(Y/N)                       | 既存の設定値をユーザーのカスタム・デフォルトとして保存                                                                                                    |
| Screen<br>Brightness               | Configuration > Video ><br>LVDS Settings                                                                            | • Enable<br>• Disable                    | パネル・バックライトの輝度設定の有効または無効を指定<br><i>この BIOS 設定は、LVDS 対応インテル® デスクトップ・ボード<br/>にのみ表示されます。</i>                                                             |
| Secondary LAN                      | Configuration > On-<br>Board Devices                                                                                | • Enable<br>• Disable                    | オンボードのセカンダリー LAN コントローラーの有効または無効<br>を指定                                                                                                    |
| Secondary SATA                     | Configuration > SATA<br>Drives                                                                                      | • Enable<br>• Disable                    | Secondary SATA コントローラーの有効または無効を指定。<br>Secondary SATA コントローラーは青色の内部 SATA ポート 2 個<br>とバックパネルの eSATA ポート 2 個をサポート。<br>BIOS 画面に表示されるヘルプ・テキストは使用するボードごとに |
|                                    |                                                                                                    |                                          | , 異なります。<br>                                                                                                    |
| Secondary SATA<br>Mode             | Configuration > SATA<br>Drives                                                                                      | • IDE<br>• AHCI<br>• RAID                | IDE: 互換モードで RAID サポートを無効にする<br>AHCI: ネイティブ・コマンド・キューイング (NCQ) など高度な<br>SATA 機能に対応<br>RAID: 複数のドライブを大容量のボリュームに統合してパフォー<br>マンスおよび信頼性を向上する              |
|                                    |                                                                                                    |                                          | 警告: この設定をオペレーティング・システムのインストール後に変更すると、システムが起動しない場合があります。                                                                                             |
| Secondary USB<br>3.0 Controller    | Configuration > On-<br>Board Devices > USB                                                                          | • Enable<br>• Disable                    | Secondary USB 3.0 コントローラーと、そのコントローラーを経<br>由する全ての USB ポートの有効または無効を指定。 チップセッ<br>ト USB 3.0 コントローラーを経由する USB ポートには影響を与<br>えません。                         |
| Secure DNS                         | Intel® ME > Intel® Active<br>(または Standard)<br>Management Technology<br>Configuration > View<br>Provisioning Record | 情報のみ                                     | Secure DNS を表示: Yes、No、または Invalid のいずれか                                                                                                    |
| Serial Number                      | Main > System<br>Identification Information<br>> Chassis Information                                                | 情報のみ                                     | SMBIOS タイプ 3 ストラクチャーからシャーシの製造元シリアル<br>番号文字列を表示                                                                                                    |
| Serial Number                      | Main > System<br>Identification Information<br>> Desktop Board<br>Information                                       | 情報のみ                                     | SMBIOS タイプ 2 ストラクチャーからボードのシリアル番号文字<br>列を表示                                                                                                    |
| Serial Number                      | Main > System<br>Identification Information<br>> System Information                                                 | 情報のみ                                     | SMBIOS タイプ 1 ストラクチャーからシステムのシリアル番号文<br>字列を表示                                                                                                    |
| Serial Port                        | Configuration > On-<br>Board Devices                                                                                | <ul><li>Enable</li><li>Disable</li></ul> | シリアルポートの有効または無効を指定                                                                                                    |
| Serial Port 2                      | Configuration > On-<br>Board Devices                                                                                | <ul><li>Enable</li><li>Disable</li></ul> | 2 つ目のシリアルポートの有効または無効を指定                                                                                                    |
|                                    |                                                                                                    |                                          | この BIOS 設定は、シリアルポートを2 つ搭載したインテル® デ<br>スクトップ・ボードにのみ表示されます。                                                                                           |

| Server FQDN                                   | Intel® ME > Intel® Active<br>(または Standard)<br>Management Technology<br>Configuration > View<br>Provisioning Record | 情報のみ             | プロビジョニング・サーバーの FQDN を表示                                                                                                    |
|-----------------------------------------------|----------------------------------------------------------------------------------------------------|------------------|----------------------------------------------------------------------------------------------------|
| Server IP<br>Address                          | Intel® ME > Intel® Active<br>(または Standard)<br>Management Technology<br>Configuration > View<br>Provisioning Record | 情報のみ             | プロビジョニング・サーバーの IP アドレスを表示                                                                                                    |
| Set Master Key<br>Hard Disk Drive<br>Password | Security                                                                                                    | ユーザー定義           | マスターキー HDD パスワードの設定<br>マスターキー HDD パスワードは、HDD パスワードを忘れた場合<br>にドライブのロックを解除するためにのみ使用します。 マスター<br>キー HDD パスワード自体は、ドライブをロックしません。オリ<br>ジナルの HDD パスワードなしには、リカバリーもできず、パスワ<br>ードを削除することもできません。 HDD パスワードまたはマスタ<br>ーキー HDD パスワードを入力するまで、ドライブにはアクセスで<br>きなくなります。                                                           |
| Set Hard Disk<br>Drive Password               | Security                                                                                                    | ユーザー定義           | HDD パスワードの設定<br>HDD パスワードを作成した場合、起動時オペレーティング・シス<br>テムにアクセスする前に必ず入力しなければなりません。オリジ<br>ナルの HDD パスワードなしには、リカバリーもできず、パスワー<br>ドを削除することもできません。 HDD パスワードまたはマスター<br>キー HDD パスワードを入力するまで、ドライブにはアクセスでき<br>なくなります。                                                                                                    |
| Set PRTC                                      | Intel® ME > Intel® Active<br>(または Standard)<br>Management Technology<br>Configuration                               | ユーザー定義           | インテル® AMT PRTC (Protected Real Time Clock) の設定<br>グリニッジ標準時 (GMT) フォーマットで PRTC を入力:<br>YYYY:MM:DD:HH:MM:SS                                                                                                    |
| Set Supervisor<br>Password                    | Security                                                                                                    | ユーザー定義           | スーパーバイザー・パスワードの設定 スーパーバイザー・パスワードは全てのセットアップ・オプションの表示および変更に対し、無制限のアクセスを付与します。スーパーバイザーパスワードのみが設定されている場合、BIOS セットアップのパスワードプロンプトで <enter> キーを押すとセットアップに対して限定されたアクセスが与えられます。スーパーバイザー・パスワードとユーザーパスワードの両方が設定されている場合、BIOS セットアップへのアクセスにはいずれかのパスワードを入力しなければなりません。入力したパスワードの種類に従って、各 セットアップ・オプションの表示または変更が可能になります。</enter> |
| Set User<br>Password                          | Security                                                                                                    | ユーザー定義<br>       | ユーザーパスワードを設定<br>ユーザーパスワードを設定すると、コンピューターを起動できる<br>ユーザーが制限され、コンピューターの起動前には、パスワード<br>プロンプトが表示されます。スーパーバイザー・<br>パスワードのみが設定された場合、コンピューターはパスワード<br>を要求せずに起動します。スーパーバイザー・パスワードとユー<br>ザーパスワードを共に設定した場合、いずれかのパスワードによ<br>ってコンピューターを起動できます。                                                                                |
| Setup and<br>Configuration<br>Mode            | Intel® ME > Intel® Active<br>(または Standard)<br>Management Technology<br>Configuration                               | Local     Remote | Local: サーバーと通信せずに AMT 設定を実行<br>Remote: サーバーとの通信により AMT 設定を実行                                                                                                    |

| Shared/Dedicate<br>d FQDN                         | Intel® ME > Intel® Active<br>(または Standard)<br>Management Technology<br>Configuration > Local<br>Setup and Configuration                                                  | <ul><li>Shared</li><li>Dedicated</li></ul> | Shared: インテル® ME はホスト OS と FQDN (完全修飾ドメイン<br>名) を共有<br>Dedicated: FQDN はインテル® ME 専用                                                                                                    |
|---------------------------------------------------|----------------------------------------------------------------------------------------------------|--------------------------------------------|----------------------------------------------------------------------------------------------------|
| Short Duration<br>Power Limit<br>Override (Watts) | Performance ><br>Processor Overrides ><br>Intel® Turbo Boost<br>Technology                                                                                                | 数値                                         | インテル <sup>®</sup> ターボ・ブースト・テクノロジーは、非常に短い時間に<br>はこの電力制限を使用し、 その後で Long Duration Power Limit<br>に従います。                                                                                                    |
| SKU Number                                        | Main > System<br>Identification Information<br>> System Information<br>$\ddagger t$ :I $\ddagger$<br>Main > System<br>Identification Information<br>> Chassis Information | 情報のみ                                       | SMBIOS タイプ 1 またはタイプ 3 ストラクチャーから SKU 番号<br>を表示                                                                                                    |
| Skull Backlighting                                | Configuration > On-<br>Board Devices                                                                                                    | • Enable<br>• Disable                      | ボード上のドクロマークのバックライトの有効または無効を指定<br><i>この BIOS 設定は一部のエクストリーム・シリーズのインテル</i> ®<br><i>デスクトップ・ボードにのみ表示されます。</i>                                                                                                    |
| Skull Eye Hard<br>Drive Activity                  | Configuration > On-<br>Board Devices > Skull<br>Backlighting                                                                                                    | • Enable<br>• Disable                      | ハードドライブ動作に合わせたドクロの目の点灯を設定<br><i>この BIOS 設定は一部のエクストリーム・シリーズのインテル</i> ®<br><i>デスクトップ・ボードにのみ表示されます。</i>                                                                                                    |
| S.M.A.R.T.                                        | Configuration > SATA<br>Drives                                                                                                    | • Auto<br>• Disable<br>• Enable            | <ul> <li>HDD の S.M.A.R.T. (Self Monitoring Analysis And Reporting<br/>Technology) モニター機能の有効または無効を指定。 S.M.A.R.T.<br/>は現行のハードディスクすべてが対応している機能で、ハードディスク・エラーの兆候を事前に予測し、警告することができます。</li> <li>S.M.A.R.T. 対応ユーティリティーを使用してハードディスクの状態を監視するには、この機能を有効にしてください。</li> <li>S.M.A.R.T. 機能の詳細については、次のリンクを参照してください。</li> <li>S.M.A.R.T. 機能の詳細については、次のリンクを参照してください。</li> <li><u>http://en.wikipedia.org/wiki/Self-Monitoring, Analysis, and Reporting Technology</u></li> </ul> |
| SODIMMx                                           | Main                                                                                                    | 情報のみ                                       | SODIMM スロットに搭載されているシステム・メモリーの合計容<br>量を表示 (GB)                                                                                                    |
| SOL/IDER<br>Authentication<br>Mode                | Intel® ME > Intel® Active<br>(または Standard)<br>Management Technology<br>Configuration ><br>SOL/IDER Configuration                                                         | • Enable<br>• Disable                      | IDER と SOL が LAN 上のインターフェイスを確認し、セキュリティを確保する方法を選択<br>Enable: Kerberos 認証を要求<br>Disable: ユーザー名とパスワードによる認証を許可                                                                                                    |
| Speed                                             | Performance                                                                                                    | 情報のみ                                       | プロセッサーの場合: プロセッサー動作速度の既定値、理論値、<br>および現在値を表示<br>メモリーの場合: メモリー動作速度の既定値、理論値、および現<br>在値を表示                                                                                                    |
| Subnet Mask                                       | Intel® ME > Intel® Active<br>(または Standard)<br>Management Technology<br>Configuration > Local<br>Setup and Configuration<br>> IPv4 TCP/IP                                 | ユーザー定義                                     | ドット付き 10 進記法でアドレス・マスクを入力 (例:<br>255.255.255.0)                                                                                                    |

|                                  | Configuration                                                      |                |                                                                                                    |
|----------------------------------|--------------------------------------------------------------------|----------------|----------------------------------------------------------------------------------------------------|
| Supervisor<br>Password           | Security                                                           | 情報のみ           | スーパーバイザー・パスワードが設定済みかどうか報告                                                                                                    |
| System Agent<br>Voltage Override | Performance > Memory<br>Overrides > Performance<br>Memory Profiles | +/- で変更する<br>値 | システム・エージェント電圧を変更するとメモリーのオーバーク<br>ロックが可能になる場合があります。                                                                                                    |
| System Date                      | Main                                                               | 月、日、年          | リアルタイム・クロック (RTC) の System Date の表示および変更<br>。                                                                                                    |
|                                  |                                                                    |                | RTC Date は [MM/DD/YYYY] フォーマットで表示されます。 Tab<br>キーによって各フィールドを選択し、 + キーと – キーを使用して<br>選択フィールドの値を増減します。 変更すると、Save & Exit<br>Setup または F10 キーの使用まで待たずに RTC に即座に反映され<br>ます。 RTC が無効な日付を報告した場合や、バッテリーまたは<br>CMOS チェックサム・エラーが生じた場合のみ、既定値の日付が<br>ロードされます。 他の Setup 既定値がロードされた場合 (F9 キー<br>など) には、既定の日付はロードされません。     |
| System Time                      | Main                                                               | 時間、分、秒         | リアルタイム・クロック (RTC) の System Time の表示および変更<br>。                                                                                                    |
|                                  |                                                                    |                | RTC Time は 24 時間フォーマット [HH:MM:SS] で表示されます。<br>Tab キーによって各フィールドを選択し、 + キーと – キーを使用<br>して選択フィールドの値を増減します。 変更すると、Save & Exit<br>Setup または F10 キーの使用まで待たずに RTC に即座に反映され<br>ます。 RTC が無効な時刻を報告した場合や、バッテリーまたは<br>CMOS チェックサム・エラーが生じた場合のみ、既定値の時刻が<br>ロードされます。 他の Setup 既定値がロードされた場合 (F9 キー<br>など) には、既定の時刻はロードされません。 |

т

| BIOS 設定                                 | BIOS 画面でのアクセス<br>方法                                                        | オプション                                    | 説明 / 目的                                                                    |
|-----------------------------------------|----------------------------------------------------------------------------|------------------------------------------|----------------------------------------------------------------------------|
| tCL                                     | Performance > Memory<br>Overrides > Performance<br>Memory Profiles         | +/- で変更する<br>値                           | CAS Latency: データ要求からリードまでのクロックサイクル数を<br>選択                                 |
| TDC Current<br>Limit Override<br>(Amps) | Performance ><br>Processor Overrides ><br>Intel® Turbo Boost<br>Technology | 数値                                       | インテル <sup>®</sup> ターボ・ブースト・テクノロジーは、プロセッサーがこ<br>の電流制限を超えて動作している場合、使用を停止します。 |
| TDP Power Limit<br>Override (Watts)     | Performance ><br>Processor Overrides ><br>Intel® Turbo Boost<br>Technology | 数値                                       | インテル <sup>®</sup> ターボ・ブースト・テクノロジーは、プロセッサーがこ<br>の電力制限を超えて動作している場合、使用を停止します。 |
| tFAW                                    | Performance > Memory<br>Overrides > Performance<br>Memory Profiles         | +/- で変更する<br>値                           | Four Active Window: 新しいバンクへの5番目の ACTIVE コマン<br>ドが発行されるまでの時間                |
| Thunderbolt™<br>Controller              | Configuration > Onboard<br>Devices                                         | <ul><li>Enable</li><li>Disable</li></ul> | オンボード Thunderbolt™ コントローラーの有効または無効を指<br>定                                  |
|                                         |                                                                            |                                          | この BIOS 設定は、Thunderbolt を搭載したインテル® デスクトッ<br>プ・ボードにのみ表示されます。                |

| Time Validity<br>Pass           | Intel® ME > Intel® Active<br>(または Standard)<br>Management Technology<br>Configuration > View<br>Provisioning Record | 情報のみ                                     | 時間有効性合格の表示: Yes、No、または Invalid のいずれか                                                             |
|---------------------------------|----------------------------------------------------------------------------------------------------|------------------------------------------|--------------------------------------------------------------------------------------------------|
| TLS Pre-Shared<br>Key (PSK) PID | Intel® ME > Intel® Active<br>(または Standard)<br>Management Technology                                                | ユーザー定義                                   | PID (プロビジョニング ID) はダッシュで区切られた 8 桁の英数文<br>字列 (例: ABCD-123K)。                                      |
|                                 | Configuration > Remote<br>Setup and Configuration                                                                   |                                          | 安全な TLS-PSK セッションの確立には PID と PPS (プロビジョ<br>ニング・パスフレーズ) の両方の設定が必要                                 |
| TLS Pre-Shared<br>Key (PSK) PPS | Intel® ME > Intel® Active<br>(または Standard)<br>Management Technology<br>Configuration > Remote                      | ユーザー定義                                   | PPS (プロビジョニング・パスフレーズ) はダッシュで区切られた<br>32 桁の英数文字列 (例: EGET-GZFF-C6A6-ORRR-HQXP-C9JI-<br>RJGB-KBS8) |
|                                 | Setup and Configuration                                                                                             |                                          | 安全な TLS-PSK セッションの確立には PID (プロビジョニング<br>ID) と PPS の両方の設定が必要                                      |
| Total Memory                    | Main                                                                                                    | 情報のみ                                     | 搭載されているシステム・メモリーの合計容量を表示 (GB)                                                                    |
| tRASmin                         | Performance > Memory<br>Overrides > Performance<br>Memory Profiles                                                  | +/- で変更する<br>値                           | Minimum RAS Active Time: バンク・アクティベーションからプリ<br>チャージまでのクロックサイクル数を選択                                |
| tRC                             | Performance > Memory<br>Overrides > Performance<br>Memory Profiles                                                  | +/- で変更する<br>値                           | Row Cycle Delay: 同じバンクへの連続した ACTIVE コマンドの最<br>小間隔を選択                                             |
| tRCD                            | Performance > Memory<br>Overrides > Performance<br>Memory Profiles                                                  | +/- で変更する<br>値                           | RAS-to-CAS Delay: アクティベーションからリード/ライトまでの<br>クロックサイクル数を選択                                          |
| tRFC                            | Performance > Memory<br>Overrides > Performance<br>Memory Profiles                                                  | +/- で変更する<br>値                           | RAS Refresh: 行のリフレッシュからアクティベーションまでのク<br>ロックサイクル数を選択                                              |
| tRP                             | Performance > Memory<br>Overrides > Performance<br>Memory Profiles                                                  | +/- で変更する<br>値                           | RAS Pre-Charge:新しい行へのアクセスに必要なクロックサイク<br>ル数を選択                                                    |
| tRRD                            | Performance > Memory<br>Overrides > Performance<br>Memory Profiles                                                  | +/- で変更する<br>値                           | RAS to RAS Delay: 同じ列の次のバンクのアクティベーションに<br>必要なクロックサイクル数を選択                                        |
| tRTP                            | Performance > Memory<br>Overrides > Performance<br>Memory Profiles                                                  | +/- で変更する<br>値                           | Read to Precharge Delay: 同じ列のリードコマンドからプリチャ<br>ージ・コマンドに移行するまでに必要なクロックサイクル数を選<br>択                 |
| Trusted Platform<br>Module      | Configuration > On-<br>Board Devices                                                                                | <ul><li>Enable</li><li>Disable</li></ul> | トラステッド・プラットフォーム・モジュール (TPM) の有効また<br>は無効を指定                                                      |
|                                 |                                                                                                    |                                          | この BIOS 設定はトラステッド・プラットフォーム・モジュール<br>(TPM) 対応インテル® デスクトップ・ボードにのみ表示されます<br>。                       |
|                                 |                                                                                                    |                                          | TPM の詳細については、<br>http://en.wikipedia.org/wiki/Trusted_Platform_Module を参照してく<br>ださい。             |
| tWR                             | Performance > Memory<br>Overrides > Performance<br>Memory Profiles                                                  | +/- で変更する<br>値<br>                       | Write Recovery: プリチャージからライトまでのクロックサイクル<br>数を選択                                                   |
| tWTR                            | Performance > Memory<br>Overrides > Performance<br>Memory Profiles                                                  | +/- で変更する<br>値                           | Write to Read: ライトから次のリードコマンドまでのクロックサ<br>イクル数を選択。tCL に関係しています。                                   |

U

| BIOS 設定                    | BIOS 画面でのアクセス<br>方法                                      | オプション                 | 説明 / 目的                                                                                                    |
|----------------------------|----------------------------------------------------------|-----------------------|----------------------------------------------------------------------------------------------------|
| UEFI boot                  | Boot                                                     | • Enable<br>• Disable | <ul> <li>UEFI (Unified Extended Firmware Interface) Boot が有効か無効か<br/>を設定。容量が2 TB (テラバイト)を超えるドライブで起動する<br/>ためには、UEFI Boot が有効になっていなければなりません。</li> <li>Enable : BIOS は通常の起動手順を実行する前に、UEFI での起<br/>動を試行</li> <li>Disable : BIOS は通常の起動手順を使用</li> <li>UEFI の詳細は次のウェブサイトを参照してください:</li> </ul> |
|                            |                                                          |                       | http://www.uefi.org/home                                                                                                    |
| Uncore Multiplier          | Performance > Memory<br>Overrides                        | 数値                    | Uncore 周波数倍率は L3 キャッシュ、メモリー・コントローラー<br>、統合グラフィックス・デバイス等のプロセッサー機能のパフォ<br>ーマンスと安定性に影響を及ぼします。                                                                                                    |
| Uncore Voltage<br>Override | Performance > Memory<br>Overrides                        | 複数の電圧値                | CPU Uncore 電圧調整の許可                                                                                                    |
| Under-Speed<br>Threshold   | Configuration > Fan<br>Control & Real-Time<br>Monitoring | 数値                    | ファンの回転数 (RPM) が設定値未満になった場合に警告を行う閾<br>値を設定。 この警告を表示するには監視ユーティリティーが必要<br>です。                                                                                                    |
| Under-Voltage<br>Threshold | Configuration > Fan<br>Control & Real-Time<br>Monitoring | ユーザー定義                | その電圧以下でランタイム・アプリケーションが警告を発するこ<br>とができる電圧の閾値を指定                                                                                                    |
| Unlock Intel®              | Maintenance                                              | • Yes                 | Voc オプションを選択すると ソフトウェアを使用したファンコ                                                                                                    |

| moonola               | Monitoring                              |                                          | とがてきる电圧の阈値を相定                                                                                                    |
|-----------------------|-----------------------------------------|------------------------------------------|----------------------------------------------------------------------------------------------------|
| Unlock Intel®<br>QST  | Maintenance                             | • Yes<br>• No                            | Yes オプションを選択すると、ソフトウェアを使用したファンコ<br>ントロール設定に変更可能                                                                                                    |
| USB 3.0<br>Controller | Configuration On-Board<br>Devices > USB | <ul><li>Enable</li><li>Disable</li></ul> | USB 3.0 ポートおよび USB 3.0 コントローラーすべての有効また<br>は無効を指定。 USB 3.0 ポートはバックパネル上の青いポートで<br>、図で USB* と表されています。                                                       |
| USB Boot              | Boot                                    | <ul><li>Enable</li><li>Disable</li></ul> | USB 起動デバイスからの起動が有効か無効かを設定                                                                                                    |
| USB Legacy            | Configuration On-Board<br>Devices > USB | • Enable<br>• Disable                    | USB Legacy 対応の有効または無効を指定                                                                                                    |
|                       |                                         |                                          | USB Legacy によって、USB を認識しないオペレーティング・シ<br>ステムで USB に対応します。 USB Legacy を無効にしても、<br>BIOS SETUP および Option ROM など BIOS POST 中の USB キ<br>ーボードは無効になることはありません。   |
| USB<br>Optimization   | Boot                                    | • Enable<br>• Disable                    | Enabled: 有効にするとオペレーティング・システムの起動前に<br>すべての USB デバイスが使用できなくなりますが、システムが高<br>速に起動します。<br>Disabled: オペレーティング・システムの起動前にも USB デバイ<br>スが使用できますが、BIOS の起動が遅くなります。 |
|                       |                                         |                                          | この機能はユーザー・ハスワートまたはハートトライブ・ハスワードが使用されている環境では有効にできません。                                                                                                    |
|                       |                                         |                                          | この BIOS 設定は Fast Boot が有効な場合に表示されます。                                                                                                    |

| USB Port x                         | Configuration > On-<br>Board Devices USB                                                                                                    | • Enable<br>• Disable<br>• No Detect         | 個別の USB ポートの有効または無効を指定<br>BIOS で無効に設定された USB ポートに接続されている場合、<br>USB キーボードは POST およびセットアップの間は有効ですが、<br>オペレーティング・システムが起動すると無効になります。<br>キーボード以外のデバイスはすべて、POST、セットアップ、およ<br>びオペレーティング・システムの動作中も無効になります。 つま<br>り、無効に設定された USB ポートに接続されているドライブは、<br>BIOS セットアップ中の起動順序に表示されません。<br>No Detect: POST 実行中に選択したポートで USB デバイスの検<br>出をスキップ。 オペレーティング・システム起動後は、接続され<br>ている USB デバイス全てを検出・使用できます。 起動時間を短<br>縮する一方で、オペレーティング・システムからすべての USB デ |
|------------------------------------|----------------------------------------------------------------------------------------------------|----------------------------------------------|----------------------------------------------------------------------------------------------------|
| Use Maximum                        | Maintenance                                                                                                    | Automatic                                    | ロックされていないプロセッサーのみ: CPU 動作周波数を最小倍                                                                                                    |
| Multiplier                         |                                                                                                    | Disable                                      | 率または定格倍率のいずれかに設定                                                                                                    |
| User access<br>Level               | Security                                                                                                    | Full     Limited     View Only     No Access | User Access Level はユーザーパスワードを入力したときに許可さ<br>れる BIOS Setup へのアクセス・レベルを決定<br>Full: ユーザーパスワードにより User Access Level を除くすべて<br>の質問にアクセスを許可<br>Limited: ユーザーパスワードにより、Time/Date/Language/User<br>Password オプションにアクセス許可<br>View Only: ユーザーパスワードにより、Language のみにアクセ<br>スを許可し、変更は保存できない<br>No Access: セットアップへのアクセスにユーザーパスワードを<br>使用できない<br><i>この BIOS 設定はスーパーバイザー・パスワードが設定済みの場</i><br><i>合にのみ表示されます。</i>                                |
| User Consent for<br>Opt-in Session | Intel® ME > Intel® Active<br>(または Standard)<br>Management Technology<br>Configuration > KVM<br>Configuration                                                       | Required     Not Required                    | Required: KVM セッションのリモート実行にローカルユーザーの<br>同意を要求<br>Not Required: リモート実行の許可にローカルユーザーの同意を<br>必要としない                                                                                                    |
| User Hash<br>Certificate #x        | Intel® ME > Intel® Active<br>(または Standard)<br>Management Technology<br>Configuration > Remote<br>Setup and Configuration<br>> Manage User Defined<br>Certificates | ユーザー定義                                       | 証明書ハッシュの追跡に使用される、判読可能な一意の ID。 英<br>数字の入力がサポートされます。                                                                                                    |
| User Password                      | Security                                                                                                    | 情報のみ                                         | ユーザーパスワードが設定されているか報告                                                                                                    |
| UUID                               | Main > System<br>Identification Information<br>> System Information                                                                                                | 情報のみ                                         | SMBIOS タイプ1ストラクチャーから UUID/GUID を表示                                                                                                    |

V

| BIOS 設定 | BIOS 画面でのアクセス<br>方法                                                  | オプション | 説明 / 目的                                    |
|---------|----------------------------------------------------------------------|-------|--------------------------------------------|
| Version | Main > System<br>Identification Information<br>> Chassis Information | 情報のみ  | SMBIOS タイプ 3 ストラクチャーからシャーシのバージョン文字<br>列を表示 |

| Version               | Main > System<br>Identification Information<br>> Desktop Board<br>Information | 情報のみ                  | SMBIOS タイプ 2 ストラクチャーからボードのバージョン文字列<br>を表示                                                                                    |
|-----------------------|-------------------------------------------------------------------------------|-----------------------|----------------------------------------------------------------------------------------------------|
| Version               | Main > System<br>Identification Information<br>> System Information           | 情報のみ                  | SMBIOS タイプ 1 ストラクチャーからシステムのバージョン文字<br>列を表示                                                                                   |
| Video<br>Optimization | Boot                                                                          | • Enable<br>• Disable | Enabled: BIOS にはテキストのみが表示され、高速に起動します。<br>す。<br>Disabled: BIOS はロゴ画像を表示し、起動が遅い。<br>この機能はオペレーティング・システム起動後のビデオ機能には<br>影響を与えません。 |
|                       |                                                                               |                       | この BIOS 設定は、Fast Boot が有効の場合に表示されます。                                                                                         |

W

| BIOS 設定                                | BIOS 画面でのアクセス<br>方法 | オプション                                                       | 説明 / 目的                                                                                                    |
|----------------------------------------|---------------------|-------------------------------------------------------------|----------------------------------------------------------------------------------------------------|
| Wake on LAN<br>from S4/S5              | Power               | Stay off     Power On – Normal Boot     Power On – PXE Boot | 電源状態 が S4/S5 ときに Wake on LAN パケットを受信した場合<br>の動作を設定<br>Stay off: Wake on LAN パケットの受信してもシステムは S4/S5<br>から復帰しない<br>Power On-Normal Boot: Wake on LAN パケットの受信後にシス<br>テムは S4.S5 から復帰し、通常起動を開始する<br>Power On-PXE Boot: Wake on LAN パケットの受信後にシステ<br>ムは S4.S5 から復帰し、PXE ブートを試みる<br>オペレーティング・システムの LAN ドライバーでも Wake on<br>LAN を有効にしなければなりません。Deep S4/S5 が有効になっ<br>ている場合、この設定は無効となります。 |
| Wake system<br>from S5                 | Power               | • Enable<br>• Disable                                       | システムのウェイク・オン・アラーム・イベントの有効または無<br>効を指定。 有効にすると、システムは指定した日/時刻/分/秒に起<br>動します。                                                                                                    |
| Wakeup Date                            | Power               | 数値<br>0 - 31                                                | システムを起動する日付を選択。 0にすると毎日起動します。                                                                                                    |
| Wakeup Hour                            | Power               | 数値<br>0 - 23                                                | 起動時刻を 24 時フォーマットで指定。 例:15 = 午後 3 時                                                                                                    |
| Wakeup Minute                          | Power               | 数値<br>0 - 59                                                | システムが起動する分を指定                                                                                                    |
| Wakeup Second                          | Power               | 数値<br>0 - 59                                                | システムが起動する秒を指定                                                                                                    |
| Watchdog<br>Coverage for<br>Host Clock | Performance         | • Enable<br>• Disable                                       | 有効にした場合、Watchdog タイマーがシステムのフリーズやエ<br>ラーを検出し、POST エラーが検出された際にはシステムをリセ<br>ットします。 エラーが生じると Watchdog Timer Assertion がシス<br>テムをリセットし、初期設定で起動し、警告メッセージを表示し<br>ます。                                                                                                    |

| Х             |                     |                                          |                                                                                                |
|---------------|---------------------|------------------------------------------|------------------------------------------------------------------------------------------------|
| BIOS 設定       | BIOS 画面でのアクセス<br>方法 | オプション                                    | 説明 / 目的                                                                                        |
| XD Technology | Security            | <ul><li>Enable</li><li>Disable</li></ul> | エグゼキュート・ディスエーブル・ビット・テクノロジーの有効<br>または無効を指定。                                                     |
|               |                     |                                          | エグゼキュート・ディスエーブル・ビット機能は、対応するオペ<br>レーティング・システムを組み合わせることで、悪意のある特定<br>の「バッファー・オーバーフロー」攻撃の防止に役立ちます。 |
|               |                     |                                          | 詳細については、次の参照してください:<br>http://www.intel.com/technology/xdbit/                                  |